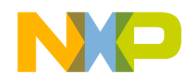

User's Guide

# WCT1101 A28 Reference Design System User's Guide

# 1 Introduction

This document describes how to use 5W low power multi-coil Wireless Charging Transmitter reference board with WPC A28 solution designed by Freescale. The A28 Reference solution is compliant with WPC Qi V1.1 specification. It is low cost reference solution, which can be easy customized through the FreeMASTER GUI tool.

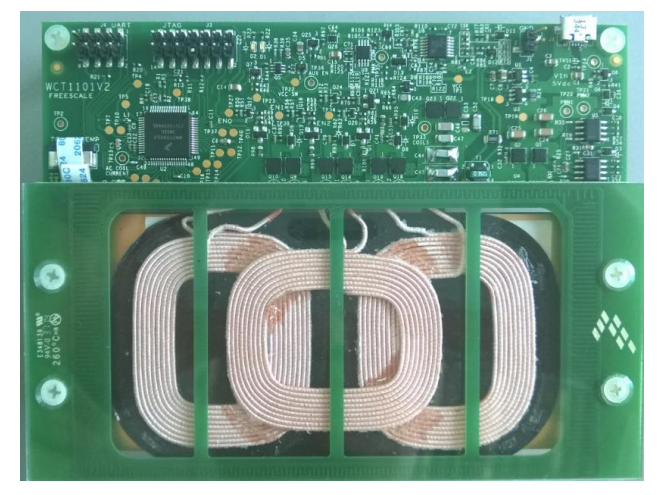

Figure 1 WCT-5WTXMULTI (A28) reference board

#### Contents

| 1 | Introduction         | 1  |
|---|----------------------|----|
| 2 | System Features      | 2  |
| 3 | Package Checklist    | 2  |
| 4 | System Block Diagram | 2  |
| 5 | Hardware Description | 3  |
| 6 | Getting Started      | 6  |
| 7 | References           | 42 |

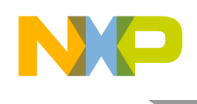

# 2 System Features

The A28 reference board has the following features:

- Reference design compliant with low power WPC Qi version 1.1 Specification.
- Integrated digital demodulation in chip.
- Supports multiple types Rx modulation signals (AC capacitor, AC resistor and DC resistor).
- Supports Qi power loss FOD feature.
- Supports Qi 1.1 receiver with 5 V DC@1A output power capability.
- Low standby power by analog ping.
- Full bridge topology with freqency modulation power control strategy.
- Multi-coils, can achieve large charging area.
- Supports LED to indicate power transfer status.
- Input voltage/current, coil current and coil temperature sensing for protection.
- FreeMASTER GUI tool to enable customization and calibration.
- Supports the FO detection method before power transfer.

# 3 Package Checklist

| Name                                    | Count |
|-----------------------------------------|-------|
| WCT-5WTXMULTI A28 Tx board with Tx coil | 1     |
| 5V/2.4A DC power adapter                | 1     |
| Osjtag board and cables for debugging   | 1     |

# 4 System Block Diagram

Multi-coil Tx runs with Rx, as shown in Figure 2, to transfer power from the primary to the secondary side.

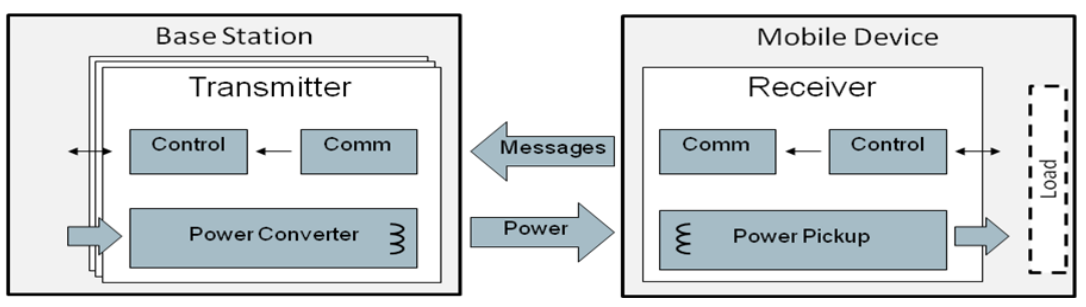

Figure 2 Wireless Charging System Overview

Get WPC Qi information from: www.wirelesspowerconsortium.com/developers/

WCT1101 A28 Reference Design System User's Guide, Rev. 2.0, 12/2014

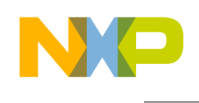

# 5 Hardware Description

## 5.1 Reference board block diagram

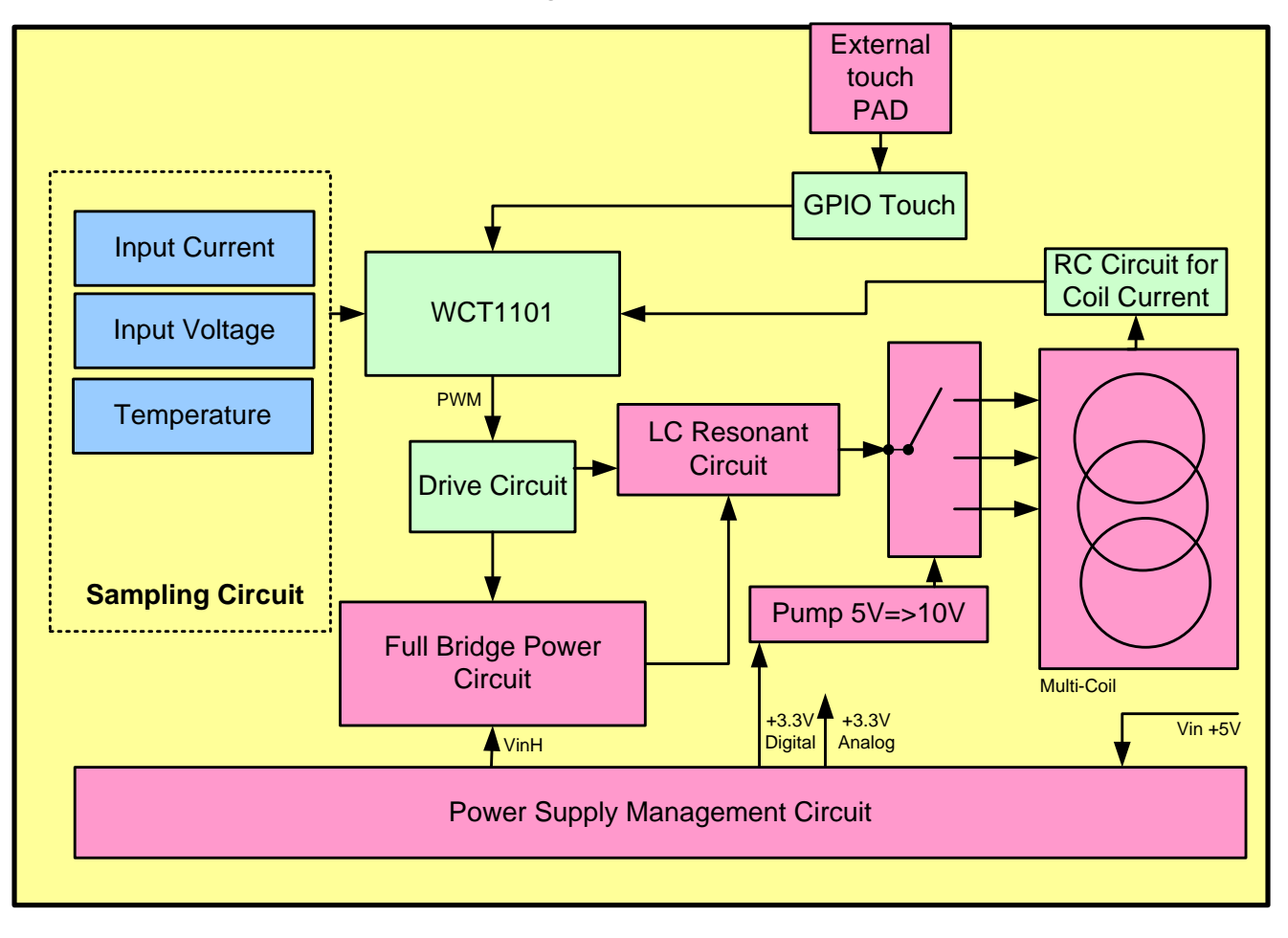

Figure 3 WCT-5WTXMULTI A28 board block diagram

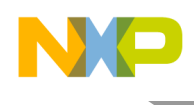

#### 5.2 Modules description

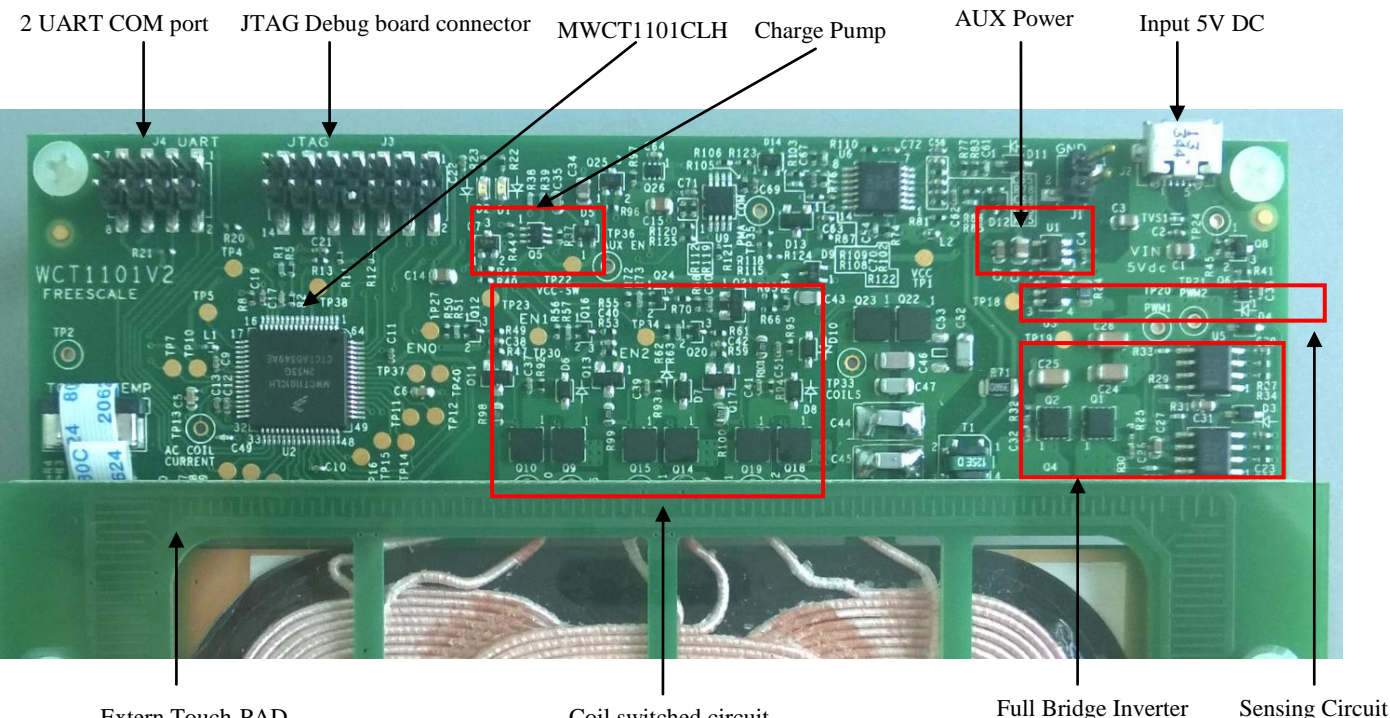

Extern Touch PAD

Coil switched circuit

#### Figure 4 5WTXMULTI board modules overview

Controller

Freescale MWCT1101CLH chip is the central controller of the WCT-5WTXMULTI A28 board. It has rich I/O modules but with low power consumption. It processes communication signals, controls power transfer start/stop, controls the coil switched circuit, and controls full bridge PWM inverter for output power control.

These are I/O modules used in this application:

- Two PWM channels for full-bridge DC/AC inverter control. 0
- Three Timers for system timers and communication. 0
- ADC for input voltage, current, coil current and temperature sampling. 0
- GPIOs for pre-drivers control, low power, coils switched, and LED control.
- Two SCI for serial port debugging. 0
- Low cost GPIO touch feature to decrease the standby power. 0
- Inverter

The full bridge PWM control inverter converts input 5 V DC voltage to a higher AC voltage. The PWM frequency follows WPC Qi specification, in 115 KHz–205 KHz range. PWM duty is 50%, and starts duty control (50%-10%) when frequency is 205 KHz. Lower frequency gets larger output power.

Input voltage range: 4.75 V DC – 5.25 V DC Output voltage range: 5 V AC – 20 V AC

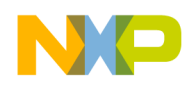

Communication

The communication of 2 Kbps signal is demodulated from high frequency coil current AC signal (110 KHz–205 KHz). The RC sensing circuit gets resonant coil current and input to ADC for sampling. Digital demodulation module processes on the input samples and extracts communication packets.

• GPIO Touch sensing for low power mode

The board supports super low power mode by Freescale touch technology. When it is not charging, controller shuts down analog circuit power supply, and start the GPIO touch sensing for every 400mS, when the Receiver is placed on the TX coil surface if will be sensed by the touch feature, and start the wireless charging process.

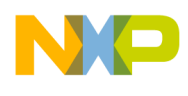

# 6 Getting Started

Freescale provides an SW package to modify WCT A28 functions. The user can modify system parameters or configurations to maintain system functionalities. For example, when Tx coil or main power components are changed, it is better to do calibration to get FOD working. This manual describes basic debugging environment on WCT1101. For Multi-coil SW details, see the *WCT1101 A28 Library User's Guide* (WCT1101LIBUG).

#### 6.1 System developing environment

Tx board debugging uses CodeWarrior and the FreeMASTER tool. Set up the debugging connection as shown in Figure 5. The debugger and debugging board is between the PC and Tx board. Connect a debugger (OSJTAG,USBTAP or P&E-Multilink FX) to the JTAG port of a debugging board, and connect the debugging board to a Tx board through a 14-pins cable.

Figure 5 shows the connection and Figure 6 shows a real image.

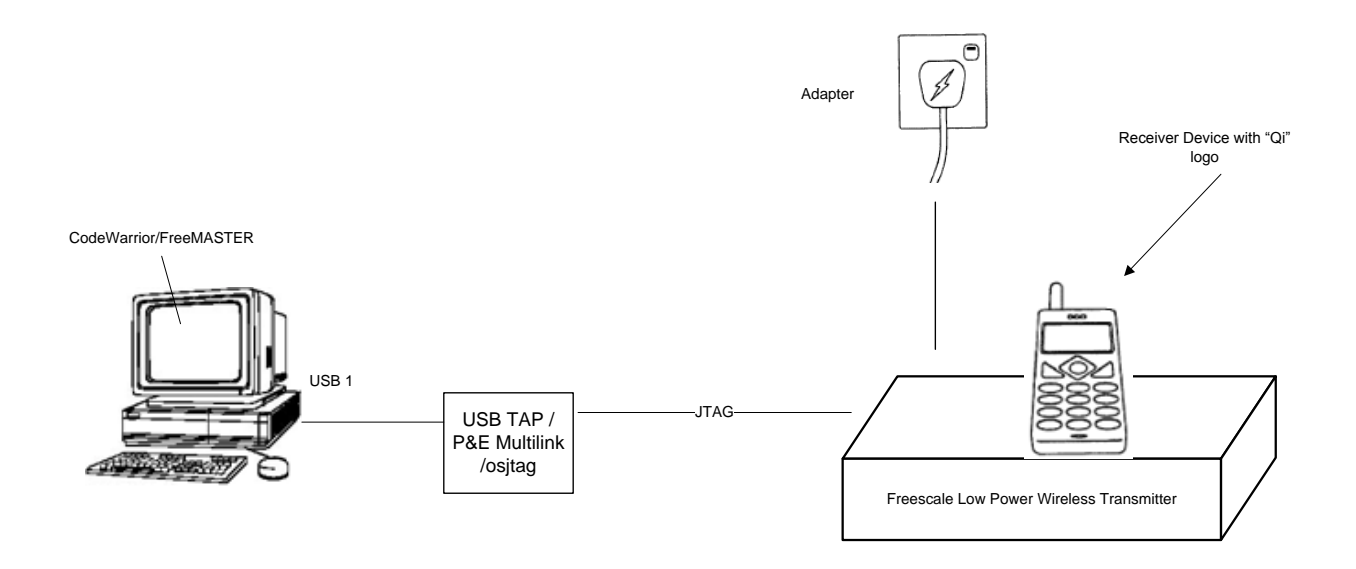

Figure 5 Debugging connections

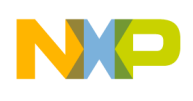

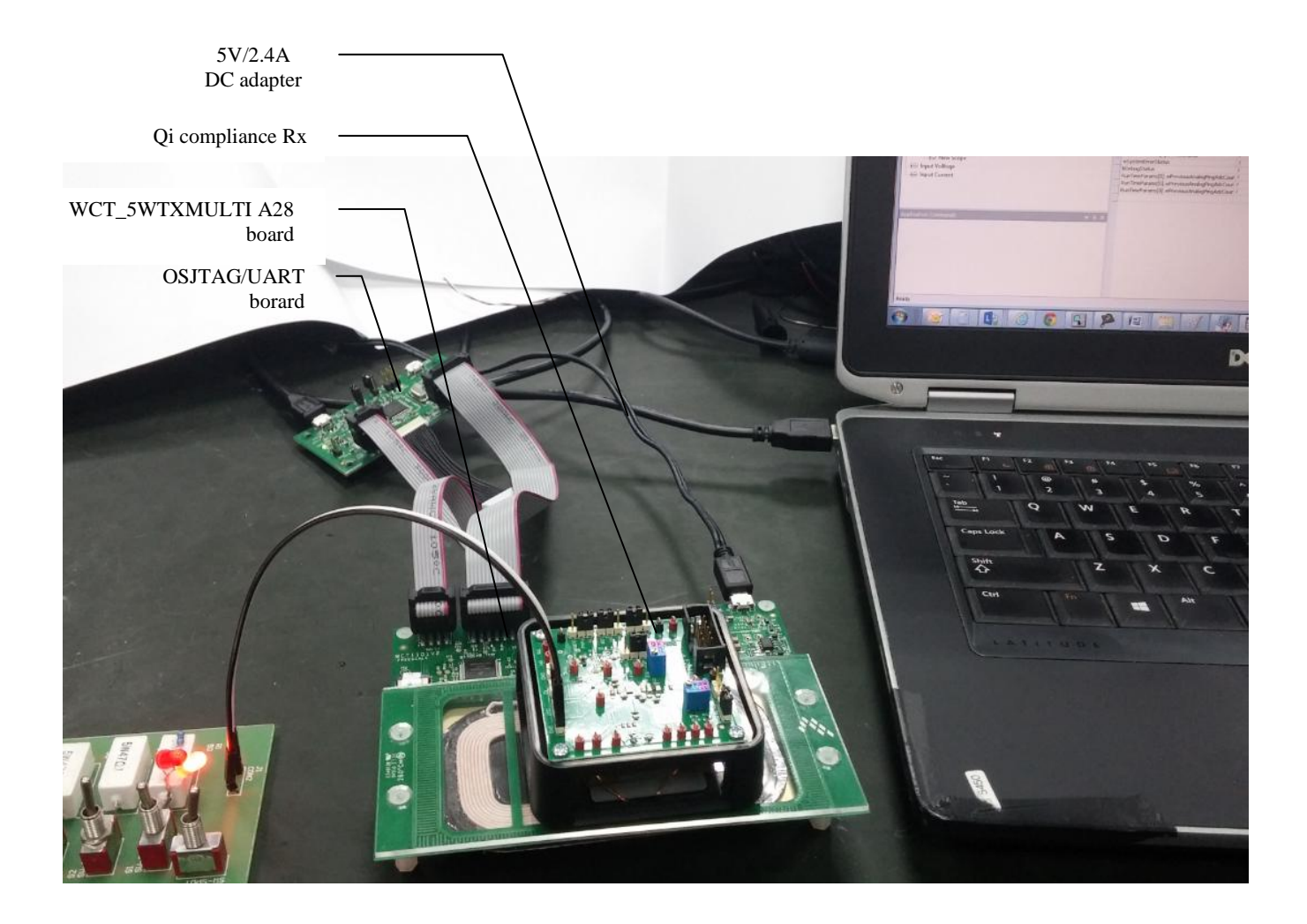

#### Figure 6 Developing environment

For details on the USB TAP debugger, see freescale.com and then search for "USB TAP for Once DSC".

For details on the P&E-Multilink FX debugger, see <u>freescale.com</u> and then search for "U-MULTILINK-FX". It will take you to the "U-MULTILINK-FX: Universal Multilink FX High-Speed Development Interface" page.

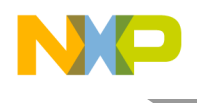

# 6.2 Downloading and debugging firmware with CodeWarrior 10 IDE

#### 6.2.1 Connecting the JTAG debugger

After CW10 is installed, connect the Freescale MCU JTAG debugger, OSJTAG, USB TAP or P&E Multilink to the A28 board.

The cable plug-in direction is shown in Figure 7, OSJTAG board is default used.

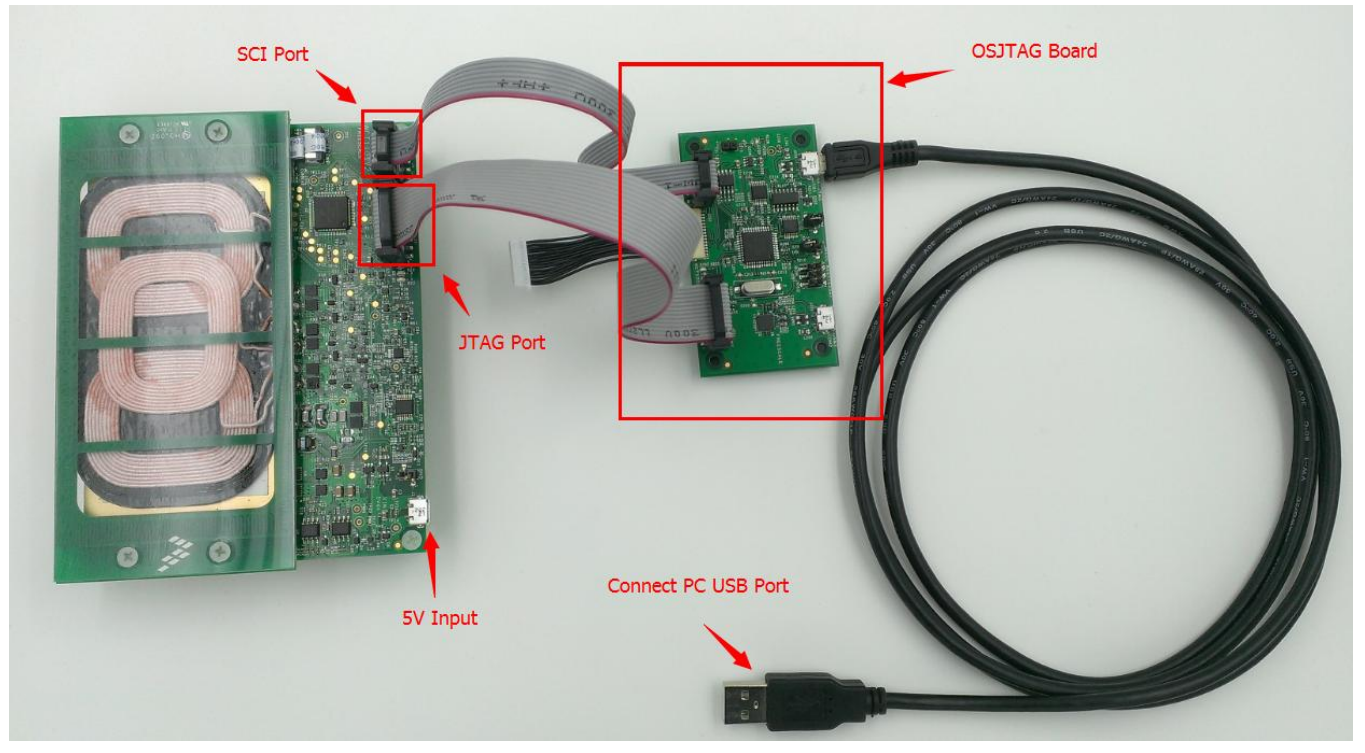

Figure 7 Cable plug-in direction

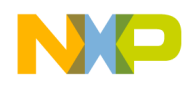

When the debugger is plugged onto the PC, the device can be found in Windows "Device Manager", as shown in the following figures.

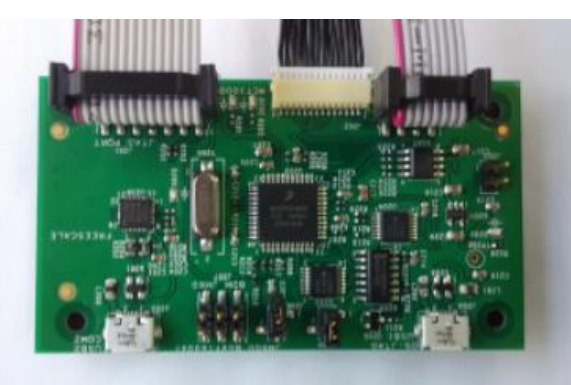

#### OSJTAG

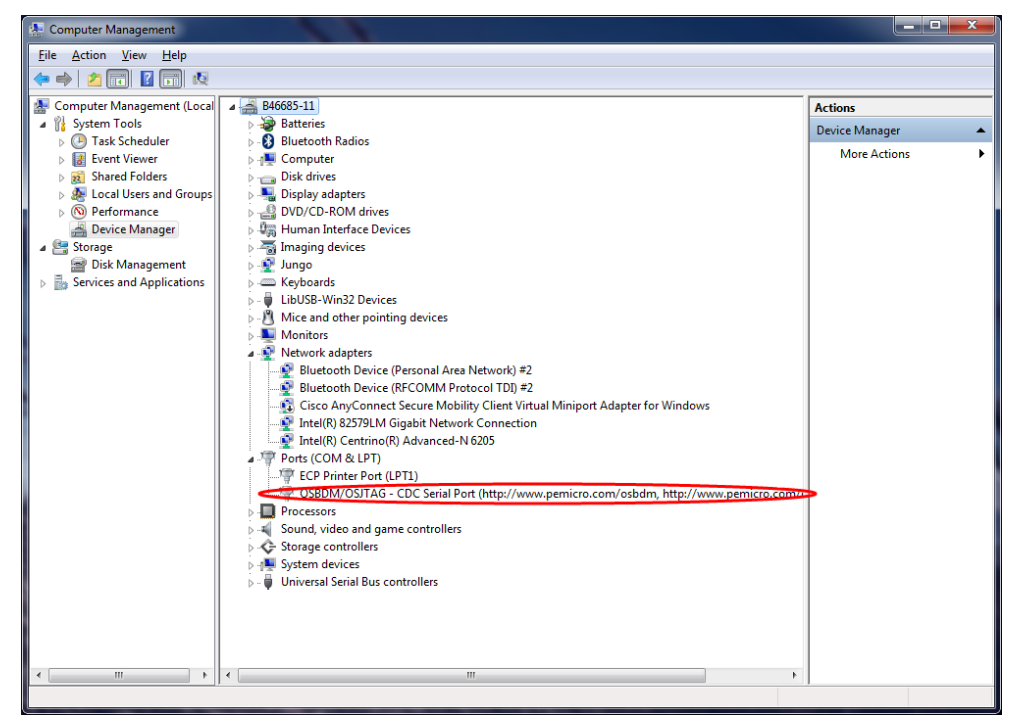

Figure 8 OSJTAG debugger plugged in

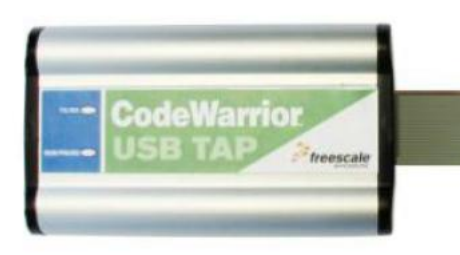

USB TAP

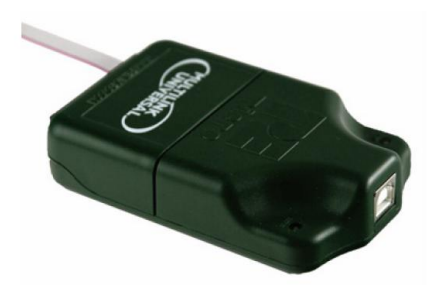

#### P&E Multilink

| 🖳 Device Manager 🔹 🗖 🔀                                                                                                    | 😫 Device Manager 📃 🗆 🔀                                                                                                    |
|----------------------------------------------------------------------------------------------------|----------------------------------------------------------------------------------------------------|
| Eile <u>A</u> ction <u>V</u> iew <u>H</u> elp                                                                                                    | Eile Action View Help                                                                                                    |
|                                                                                                    |                                                                                                    |
| Basen 1-01         Basen 1-01         Basen 1-01 | B38910-01         Batteries         Computer         ControlVault Device         Disk drives         Disk drives         Display adapters         Display adapters         Display adapters         Display adapters         Display adapters         Display adapters         Display adapters         Display adapters         Display adapters         Display adapters         Display adapters         Display adapters         MinDriver         WinDriver         Monitors         Monitors         Processors         Processors         Sonart card readers         Display adapters         Display adapters |
|                                                                                                    |                                                                                                    |

Figure 9 USB TAP debugger plugged in

Figure 10 P&E multilink debugger plugged in

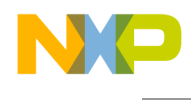

#### 6.2.2 Downloading an existing WCT1101 project with CW10

To download an existing A28 project with CW10, perform the following steps (<u>Tested CW tool version is</u> <u>CW10.6</u>):

1. Set the CW10 Workspace.

Open CW10, and set the workspace to multi-coil example project, WCTA28demo.

| 🥦 Workspace Launc                                | her 🛛 🔁                                                                                                    |
|--------------------------------------------------|----------------------------------------------------------------------------------------------------|
| Select a workspace                               |                                                                                                    |
| CodeWarrior Developme<br>Choose a workspace fold | nt Studio stores your projects in a folder called a workspace.<br>Ier to use for this session.                                                                                                    |
|                                                  |                                                                                                    |
| Workspace: D:(User                               | Browse                                                                                                    |
| Use this as the default                          | Select Hornspluce Drieston y Select Hornspluce Drieston y Select the workspace directory to use. Cancel Cancel Can |
|                                                  | Folder: User<br>Make New Folder OK Cancel                                                                                                    |

Figure 11 Setting the CW10 workspace (1)

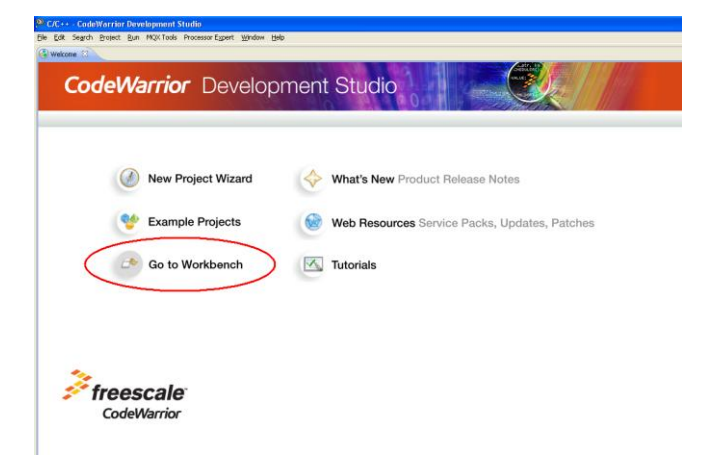

Figure 12 Setting the CW10 workspace (2)

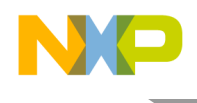

2. Install the WCT service packet.

Choose Help -> Install New Software.

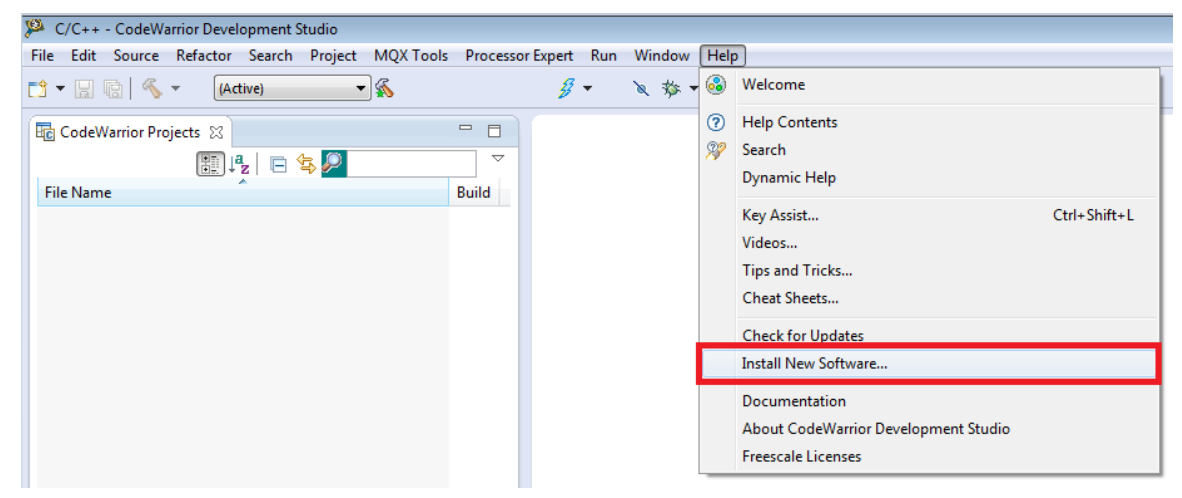

Figure 13 Installing new software

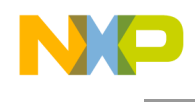

3. Click "Add" and "Archive", and then select

"com.freescale.mcu10\_6.WCT\_WCT100x\_WCT1100x\_WCT1200x.win.sp.v1.0.1.zip" (CW MCU v10.6 Wireless Charging MWCT1xxx Service Pack). Download address: http://www.freescale.com/webapp/sps/site/overview.jsp?code=CW\_UPDATES\_MCU\_10\_6&fsr ch=1&sr=1&pageNum=1

| 🥦 Install                              |                                                             |                      |                   |              |                                   |                          |                     |               |
|----------------------------------------|-------------------------------------------------------------|----------------------|-------------------|--------------|-----------------------------------|--------------------------|---------------------|---------------|
| Available S<br>Select a site           | oftware                                                     | ory                  |                   |              | X                                 |                          |                     |               |
| <u>W</u> ork with:                     | <u>N</u> ame:<br>Location: ht                               | //                   |                   |              | L <u>o</u> cal<br><u>A</u> rchive | g with the <u>"Avail</u> | able Software S     | <u>A</u> dd   |
| Reposit                                | tory archive                                                | er 🕨 Local Disk (D:) | ) ► Setup ► CodeW | /arrior 🕨    | •                                 | • 4• Search              | CodeWarrior         | <u>ح</u><br>م |
| Diganzi<br>Re                          | ownloads<br>ecent Places                                    | Name                 | 110.6             | *            |                                   |                          | Date mo<br>5/28/201 | odified       |
| Cibr<br>Di<br>M<br>M<br>Pi<br>Pi<br>Vi | raries<br>locuments<br>fusic<br>ictures<br>odcasts<br>ideos | Com.freesca          | le.mcu10_6.WCT_WC | T100x_WCT110 | 00x_WCT1200x.wi                   | n.sp.v1.0.1.zip          | 6/3/2014            | 4 11:10 AM    |

Figure 14 Selecting the service pack

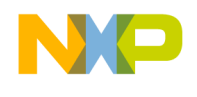

4. Select "MCU v10.6 DSC Service Packs", and then click "Next".

| (A Install                                                                                                    |                                                 |             |
|----------------------------------------------------------------------------------------------------|-------------------------------------------------|-------------|
| Available Software<br>Check the items that you wish to install.                                                                                                    |                                                 |             |
| Work with: jar:file:/D:/Setup/CodeWarrior/com.freescale.mcu10_6.WC                                                                                                    | T_WCT100x_WCT1100x_WCT1200x.win.sp.v1.0.1.zip!/ | <u>A</u> dd |
| type filter text                                                                                                    |                                                 |             |
| Name                                                                                                    | Version                                         |             |
| ▷ 🔽 000 MCU v10.6 DSC Service Packs                                                                                                    |                                                 |             |
| Select All Deselect All 1 item selected Details MCU v10.6 DSC Service Packs. Requires previous installation of DSC Sup                                                                                                    | oport                                           |             |
|                                                                                                    | _                                               | More        |
| Show only the latest versions of available software                                                                                                    | <u>H</u> ide items that are already installed   |             |
| Group items by category     Show only on the second and the second and the s | What is <u>already installed</u> ?              |             |
| Snow only software applicable to target environment           Image: Contact all update sites during install to find required software                                                                                                    |                                                 |             |
| ?                                                                                                    | < <u>B</u> ack <u>N</u> ext > <u>F</u> inish    | Cancel      |

Figure 15 Selecting MCU v10.6 DSC service packs

5. Click "Next".

| 🥬 Install                                                        |         |                                                                          |        |
|------------------------------------------------------------------|---------|--------------------------------------------------------------------------|--------|
| Install Details<br>Review the items to be installed.             |         |                                                                          |        |
| Name                                                             | Version | Id                                                                       |        |
| MCU v10.6 DSC Service Pack for DSC WCT WCT100x WCT1100x WCT1200x | 1.0.1   | com.freescale.mcu10_6.WCT_WCT100x_WCT1100x_WCT1200x.win.sp.feature.group |        |
| Size: Unknown                                                    |         |                                                                          |        |
| Details                                                          |         |                                                                          |        |
|                                                                  |         |                                                                          |        |
| ?                                                                |         | < Back Next > Einish                                                     | Cancel |

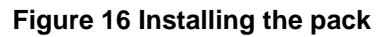

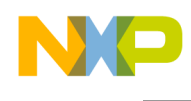

6. Review the license terms. If you agree with the license terms, select "I accept the terms of the license agreement", and then click "Finish".

| 🥦 Install                                                                                                    | - • •  |
|----------------------------------------------------------------------------------------------------|--------|
| <b>Review Licenses</b><br>Licenses must be reviewed and accepted before the software can be installed.                                                                                                    |        |
| License text (for MCU v10.6 DSC Service Pack for DSC WCT WCT100x WCT1100x WCT1200x 1.0.1):                                                                                                    |        |
| IMPORTANT. Read the following Freescale Software License Agreement ("Agreement")<br>completely. By any affirming action by you, you indicate that you accept the terms of this<br>Agreement and you also acknowledge that you have the authority, on behalf of your company, to<br>bind your company to such terms. You may then download or install the file. | -      |
| I accept the terms of the license agreement ○ I do not accept the terms of the license agreement                                                                                                    |        |
| (?)       < <u>Back</u> <u>Next</u> >                                                                                                    | Cancel |

Figure 17 Installation finished

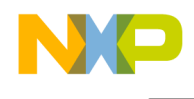

7. Import a project.

Right-click in the "CodeWarrior Projects" window and choose "Import" to import an existing project, as shown in the following figures. If the "CodeWarrior Projects" window is not displayed, open it through Window -> Show View -> CodeWarrior Projects.

| 😫 C/C++ - CodeWarrior Development Studio        |          |
|-------------------------------------------------|----------|
| File Edit Search Project Run MQX Tools Processo | r Expert |
| 🗂 🕶 🔚 🔞 🔨 - 🛛 💋 - 👬 🕴 (Active)                  |          |
| 😼 CodeWarrior Projects 🛛 🗖 🗖                    |          |
| 📳 📮 🕒 🤹 🔎 File Name                             |          |
| File Name 🔺 Build                               |          |
|                                                 |          |
|                                                 |          |
|                                                 |          |
|                                                 |          |
|                                                 |          |
|                                                 |          |
| New                                             |          |
| C 🔁 Import                                      |          |
| 🗾 Export                                        |          |
|                                                 |          |
|                                                 |          |
|                                                 |          |

Figure 18 Importing a project (1)

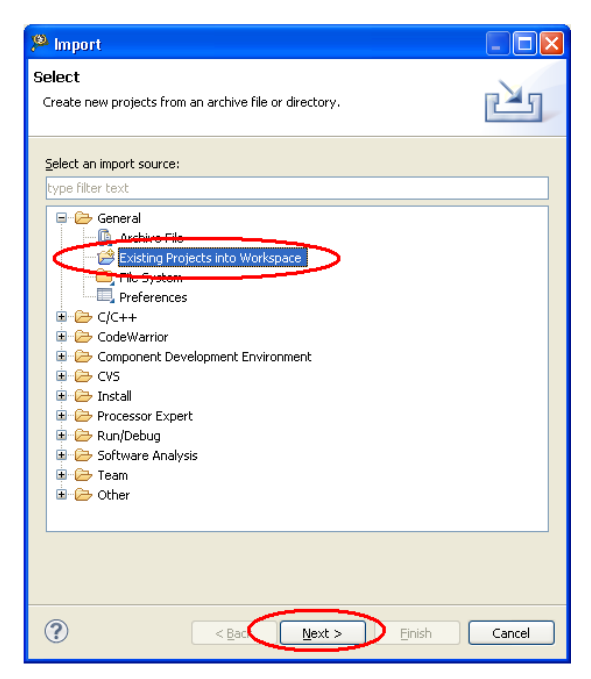

Figure 19 Importing a project (2)

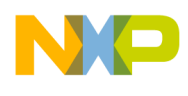

Select the project directory, as shown in Figure .

| Browse For Folder                               | ×            |
|-------------------------------------------------|--------------|
| Select root directory of the projects to import |              |
|                                                 |              |
| ⊳ iii sw<br>⊳ iii sw v2                         |              |
| WCT_5W_MultiCoils_V2.0                          |              |
| ⊳ M28<br>⊳ WCTLib                               |              |
| 🚺 Bug fix                                       |              |
| Datasheet                                       | -            |
| Eolder: WCT_5W_MultiCoils_V2.0                  |              |
| Make New Folder OK Can                          | i <b>cel</b> |

Figure 20 Importing a project (3)

Select the project found by CW10.

| 12 Import                                                                                       |                 |
|-------------------------------------------------------------------------------------------------|-----------------|
| Import Projects Select a directory to search for existing Eclipse projects.                     |                 |
| Select root directory:     F:\WirelessCharging\A28\SW V2\5W_MultiCoil      Select archive file: | B <u>r</u> owse |
| Projects:                                                                                       |                 |
|                                                                                                 | Select All      |
| 4                                                                                               |                 |
| Copy projects into workspace<br>Working sets                                                    |                 |
| Add projec <u>t</u> to working sets           Working sets:                                     | S <u>e</u> lect |
| (?) < <u>B</u> ack <u>Next</u> > Finish                                                         | Cancel          |

Figure 21 Importing a project (5)

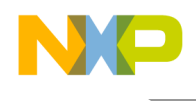

#### 8. Build a project.

You can select build configurations -> Debug or Release build, by clicking the project name in the project window shown in Figure . Debug build includes more debug information.

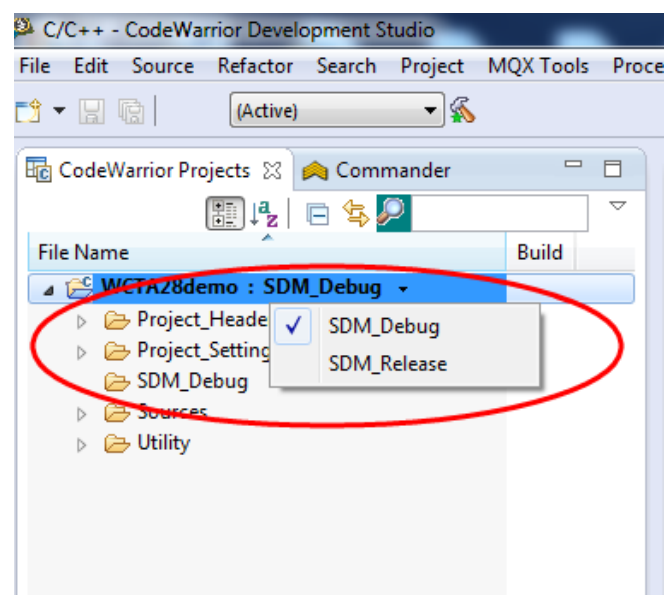

Figure 22 Building a project (1)

Right-click the project name "WCTA28demo: SDM\_Debug", and then select "Build Project", "Clean Project", or "Close Project". You can also perform building from "Project".

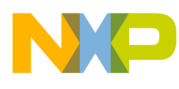

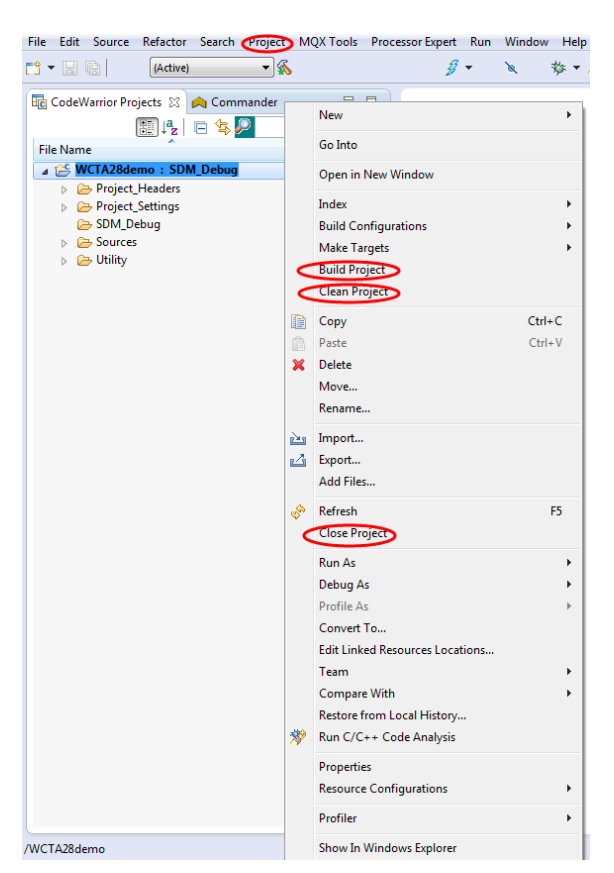

Figure 23 Building a project (2)

9. Download the project.

After the project is built, the MCU binary files are generated to a folder, with the same name as the build configuration name, "SDM\_Debug".

Download the project from the "Debug" drop-down list, or from "Run -> Debug".

In "Debug Configurations", select a download configuration according to your build configurations and debugger type, OSJTAG, USB TAP, or PnE Multilink.

| eate, manage, and run configurations                                                                                                    |                                                                                                    |
|----------------------------------------------------------------------------------------------------|----------------------------------------------------------------------------------------------------|
| ebug or run an application to a target.                                                                                                    |                                                                                                    |
| / De filter text<br>▲ CodeWarrior                                                                                                    | Name:     WCTA28demo_SDM_Debug_OSJTAG       Imain     Imain       Imain     Imain |
| WCTA28demo_FLASH_SDM_PnE Cyclone MAX     WCTA28demo_SDM_Debug_FSL USB TAP     IE WCTA28demo_SDM_Debug_OSITAG     @ WCTA28demo_SDM_Debug_PnE U-MultiLink     WCTA28demo_SDM_Release_FSL USB TAP     @ WCTA28demo_SDM_Release_OSITAG     @ WCTA28demo_SDM_Release_PnE U-MultiLink     Launch Group | Choose a predefined debug session type or custom type for maximum flexibility  Download  Connect  Attach  Custom  Custom  Custom                                                                                                    |
|                                                                                                    | Project:     WCTA28demo     Browse       Ø Application:     SDM_Debug/WCTA28demo.elf     Search Project     Browse       Variables     Normality     Normality                                                                                                    |
|                                                                                                    | Found in required, before nameling     Tarnet settings                                                                                                    |
|                                                                                                    | Connection:  WCTA28demo_FLASH_SDM_OSJTAG  Center Edit Edit Edit Edit Edit Edit                                                                                                    |
| ter matched 9 of 9 items                                                                                                    |                                                                                                    |
| er by Project:                                                                                                    |                                                                                                    |
|                                                                                                    | Apply                                                                                                    |

Figure 24 Downloading the project

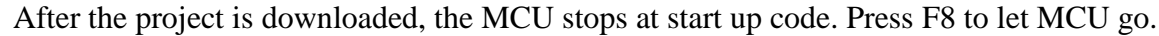

| Go                                                                                                    | Pause Stop Step                                                                                                    | Development Studio<br>EMicro Run Window Help<br>& Ø • * * *                                                                                     | Watching                                                                                                    | windov                                                                                                    | v for Variables, Regist                                                                                                    | ers, Memory, and B                                                                                                    | reakpoints                                              |
|----------------------------------------------------------------------------------------------------|----------------------------------------------------------------------------------------------------|----------------------------------------------------------------------------------------------------|----------------------------------------------------------------------------------------------------|----------------------------------------------------------------------------------------------------|----------------------------------------------------------------------------------------------------|----------------------------------------------------------------------------------------------------|---------------------------------------------------------|
| The Debug S?                                                                                                    | , ·                                                                                                    |                                                                                                    |                                                                                                    | 181: Variables                                                                                                    | 22 9 Breaknoints IIII Registers 1 Memor                                                                                                    | v 🐋 Monales 🖉 🚓 🖂                                                                                                    |                                                         |
| E WCTA28demo.30M.Pebug.     &          Ø DC, WCTA28demo.4f (5                                                                                                    | 05/TAG (CodeWarnior)<br>usgended)<br>ended: Signal 'Halt' received. Description: Us<br><u>174 0.000000</u><br>SW V2.SW, MultiCoit_Release\WCT_SW, Mul<br>m                                                                                                    | er halted thread.)<br>tiCoils_V2.0_RCS\WCT_SW_Multif                                                                                            | Coils_V2.0_RC5\A28\example\V<br>Source code                                                                                                    | Name                                                                                                    |                                                                                                    | Locati                                                                                                    | Disassembly                                             |
|                                                                                                    | m                                                                                                    |                                                                                                    |                                                                                                    | •                                                                                                    |                                                                                                    |                                                                                                    |                                                         |
| Image: State State | interrupt vectors "interrupt vec<br>upt vectors begin<br>it(void)<br>Description<br>ISR HM RESET // Reserved for C<br>LLEGALOP // Ilegal Instru-<br>NG RESET // Reserved for C<br>LLEGALOP // Ilegal Instru-<br>NG // SW Interrupt 3<br>VERFLOW // Handware Stack<br>ISALGOME // Higalinged Dat<br>ISALGOME // EndC Ereacpoi<br>RBUF // EOnCE Freacpoi<br>RBUF // EOnCE Freacpoi<br>RBUF // EOnCE Freacpoi<br>RBUF // EOnCE Reacpoint<br>X_REG // EOnCE Reacpoint<br>US ERR // Bus Error Inte | tors.text" RX<br>eset Overlay<br>OP Reset Overlay<br>ction<br>Overflow<br>a Access<br>nter Interrupt<br>therinterrupt<br>Register Full<br>rrupt | Pri         VBA+         •           0x980         6         •           0x987         1         •           3         0x94         2         •           3         0x986         4         •           1-3         0x966         3         •           1-3         0x966         •         •           1-3         0x966         •         •           1-3         0x966         •         •           1-3         0x106         •         •           1-3         0x114         10         •           1-3         0x14         10         • | 174<br>▶ 000000:<br>000000:<br>0000001:<br>175<br>00000002:<br>0000003:<br>176<br>0000005:<br>0000005:<br>177<br>0000006:<br>0000006:<br>00000005:<br>178<br>00000005:<br>179<br>0000008:<br>0000008:<br>0000008:<br>0000005:<br>179 | by 28<br>30P Init Martloxx ISR MM RESET<br>add B,A A,X1(R0)+<br>add B,A A,X1(R0)+<br>add B,A A,X1(R0)+<br>add B,A A,X1(R0)+<br>35R Martloxx_ISR ILEGALOP<br>add B,A A,X1(R0)+<br>35R Martloxx_ISR SWI3<br>mpv (1,Y1,A A,X1(R0)+<br>35R Martloxx_ISR SWI3<br>mpv (1,Y1,A A,X1(R0)+<br>35R Martloxx_ISR (R0)+<br>35R Martloxx_ISR (R0)+<br>35R MartloxX_ISR (R0)+<br>35R MartloxX_ISR (R0)+<br>35R MartloxX_ISR (R0)+<br>35R MartloxX_ISR (R0)+<br>35R MartloxX_ISR (R0)+<br>35R MartloxX_ISR (R0)+<br>35R MartloxX_ISR (R0)+<br>35R MartloxX_ISR (R0)+<br>35R MartloxX_ISR (R0)+<br>35R MartloxX_ISR (R0)+<br>35R MartloxX_ISR (R0)+<br>35R MartloxX_ISR (R0)+<br>35R MartloxX_ISR (R0)+<br>35R MartloXX_ISR (R0)+<br>35R MartloXX_ISR | Enter location here<br>// Reserved for Reser Overlay<br>// Reserved for COP Reset Over<br>// Illegal Instruction<br>// SW Interrupt 3<br>// Hardware Stack Overflow<br>// Misaligned Data Access<br>III | 2 A Poly (a) (b) (c) (c) (c) (c) (c) (c) (c) (c) (c) (c |
| Commander 😫<br>Project Creation<br>Import project<br>Import acample project<br>Import MCU rescutable file<br>New MQX-Lite project<br>New MQX-Lite project                                                                                                    | <ul> <li>▶ Build/Debug</li> <li>▶ Settings</li> <li>♥ Doubl (Al)</li> <li>♥ Project settings</li> <li>♥ Clean (Al)</li> <li>♥ Build settings</li> <li>♥ Debug</li> <li>♥ Debug settings</li> </ul>                                                                                                    | <ul> <li>▼ Miscellaneous</li> <li>3 Welcome screen</li> <li>&gt; Quick access</li> <li>3 Flash programmer</li> </ul>                            |                                                                                                    |                                                                                                    |                                                                                                    |                                                                                                    | 8. ∠ = D                                                |

Figure 25 Project Downloaded

#### 6.2.3 Downloading an existing WCT1101 bin file (.s) with CW10

To flash an ".s" file, perform the following steps:

1. From the Flash Programmer drop-down list, select "Flash File to Target".

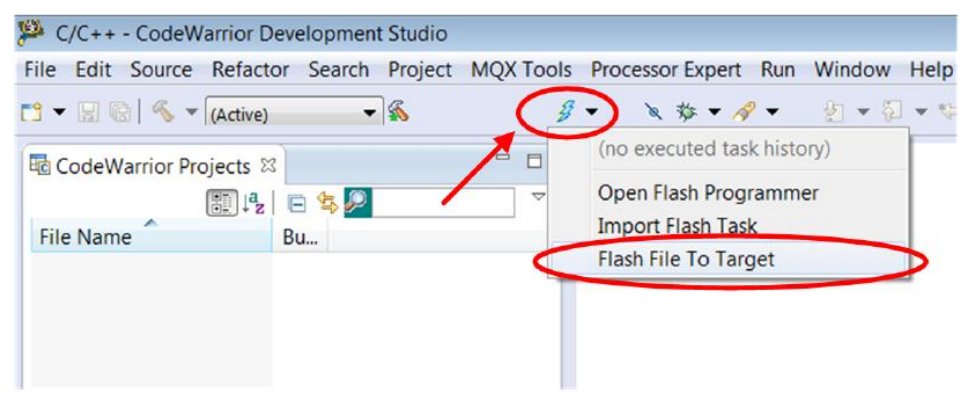

Figure 26 Bin file download

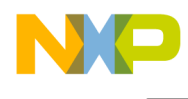

2. Click "New" to create a new connection.

| Connection    | e a connection before | using the Flash Prog | rammer. |          |
|---------------|-----------------------|----------------------|---------|----------|
| Connection:   |                       | •                    | Edit    | New      |
| Flash Configu | ation File            |                      |         | $\smile$ |
|               |                       |                      |         | Browse   |
| Unprotect     | ash memory before e   | rase                 |         |          |
| File to Flash |                       |                      |         |          |
| File:         |                       |                      |         | Browse   |
|               |                       |                      |         |          |
| Offset: 0x 0  |                       |                      |         |          |
| Offset: 0x 0  | et Task               |                      |         |          |

Figure 27 Bin file download

3. Enter a connection name and click "New" to create a target.

| 🥦 New Connectio                                                             | n             |       |      |               |
|-----------------------------------------------------------------------------|---------------|-------|------|---------------|
| Hardware or Simulator Connection          ③ "Connection type" is undefined. |               |       |      |               |
| Parent profile:                                                             | B46685-11     |       |      | •             |
| Name: 🧲                                                                     | WCT_5WTXMULTI | >     |      |               |
| Description:                                                                |               |       |      |               |
| Template:                                                                   | None          |       | - Ap | oply Defaults |
| Target:<br>Connection type:                                                 |               | Edit  |      | New           |
|                                                                             | Nevts         | Finis | h    | Cancel        |
|                                                                             | INEXT >       |       |      | Cancel        |

Figure 28 Bin file download

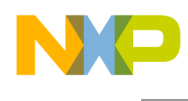

4. Enter a target name, and then select "WCT1101" from the "Target type" drop-down list.

| 🏴 New Connec    | tion                                      | -        |           | x       |
|-----------------|-------------------------------------------|----------|-----------|---------|
| Hardware or S   | Simulator Target                          |          |           |         |
| Configuration   | for a hardware-based or simulated target. |          |           |         |
|                 |                                           |          |           |         |
| Parent profile: | B46685-11                                 |          |           | •       |
|                 |                                           |          |           |         |
| Name: 🔇         | WCT1101                                   |          |           |         |
| Description:    |                                           |          |           |         |
| Template:       | None                                      | -        | Apply De  | faults  |
| remplates       |                                           |          | Coppil or | liduits |
| <b>T</b>        | MWCT1101                                  |          | <b></b>   |         |
| Target type:    | MWCT100                                   | <b>^</b> | Edit      |         |
|                 | MWCT1000                                  |          |           |         |
| Initialization  | MWCT1003                                  |          |           |         |
| Execute r       | MWCT1101                                  |          |           |         |
| Run d           | MWCT1200                                  |          |           |         |
| Initialize f    | ▷ eppc.MPC5658x                           |          |           |         |
|                 | ▷ eppc.MPC56xxA                           | <b>.</b> |           |         |
|                 |                                           |          |           |         |
|                 |                                           |          |           |         |
|                 |                                           |          |           |         |
|                 |                                           |          |           |         |
| ? <             | Back Next > Finish                        |          | Cano      | el :    |

Figure 29 Bin file download

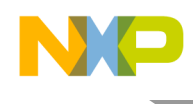

5. Select "Execute reset" and "Initialize target", set the initialization file path to the CW10 installation folder, and select "MWCT1101.tcl" for the WCT1101 chip.

| 🥦 New Connec    | tion                                                                         |
|-----------------|------------------------------------------------------------------------------|
| Hardware or     | Simulator Target                                                             |
| Configuration   | for a hardware-based or simulated target.                                    |
| Parent profile: | B46685-11                                                                    |
| Name:           | WCT1101                                                                      |
| Description:    |                                                                              |
| Template:       | None   Apply Defaults                                                        |
| Target type:    | MWCT1101 T Edit                                                              |
| Execute r       | Menory eset but of reset target: F/WirelessCharging\A28\SW V2\5W MultiCoil R |
|                 |                                                                              |
| ? <             | Back Next > Finish Cancel                                                    |

Figure 30 Bin file download

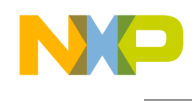

6. Set the memory configuration file path. For the WCT1101 chip, it is "MWCT1101.mem", located under the CW10 installation folder. Then click "Finish".

| 🥦 New Connec    | tion                                      |                |
|-----------------|-------------------------------------------|----------------|
| Hardware or     | Simulator Target                          |                |
| Configuration   | for a hardware-based or simulated target. |                |
| Parent profile: | B46685-11                                 | •              |
| Name:           | WCT1101                                   |                |
| Description:    |                                           |                |
| Template:       | None                                      | Apply Defaults |
| Target type:    | MWCT1101 -                                | Edit           |
| Initialization  | Memory                                    |                |
| Memory          | configuration F:\WirelessCharging\A28\SW  | V2\5W_Mu       |
|                 |                                           |                |
|                 |                                           |                |
|                 |                                           |                |
|                 |                                           |                |
|                 |                                           |                |
| ? <             | Back Next > Einish                        | Cancel         |

Figure 31 Bin file download

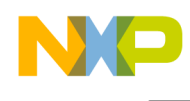

7. Select "P&E DSC Multilink\Multilink Universal\Cyclone Pro\OSJTAG" or "USB TAP" for the connection type. Then click "Finish".

| 🥬 New Connecti                   | on                                                                                                    |            |
|----------------------------------|----------------------------------------------------------------------------------------------------|------------|
| Hardware or Si<br>Connection cor | imulator Connection rfiguration for a hardware-based or simulated target.                                                                                                    |            |
| Parent profile:                  | B46685-11                                                                                                    |            |
| Name:                            | WCT1101                                                                                                    |            |
| Description:                     |                                                                                                    |            |
| Template:                        | None App                                                                                                    | ly Default |
| Target:                          | UCT_SWTXMULTI + Edit                                                                                                    | New        |
| Connection type                  | P&E DSC Multilink\Multilink Universal\Cyclone Pro\OSJTAG                                                                                                    |            |
| Interface:                       | USB Multilink, USB Multilink FX, Embedded OSBDM/OSJTAG - USB  Compatible Hardware USB1 : Embedded DSC OSBDM/OSJTAG Device (SER01)  127.0.0.1 Spgcify Network Card IP 127.0.0.1 Advanced Programming Op | tions      |
| - Target Com                     | munication Speed                                                                                                    |            |
| De <u>b</u> ug Shif              | r reset and before communicating to target for0 milliseconds (decimal)                                                                                                    |            |
| Enable logg                      | ing                                                                                                    |            |
| •                                |                                                                                                    |            |
|                                  |                                                                                                    |            |
| (?)                              | < Back Next > Finish C                                                                                                    | ancel      |

Figure 32 Bin file download

8. Set the Bin file path (The location is

\...\WCT\_5W\_MultiCoils\_V2.0\_RC5\A28\WCTA28demo.elf.S). Before downloading, you can save the configuration to the workspace for next-time downloading. Click "Erase and Program". NOTE: To download an ".elf" file, please do "Erase Whole Devices" before "Erase and Program". Otherwise it may fail.

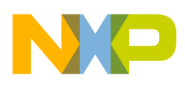

| 🥦 Flash File To Target                                            |
|-------------------------------------------------------------------|
| Erase and program flash devices.                                  |
| Simplified user interface for Flash Programmer                    |
| Connection                                                        |
| Connection:                                                       |
| Flash Configuration File                                          |
| MWCT1101.xml                                                      |
| Unprotect flash memory before erase                               |
| File to Flash                                                     |
| File: F:\WirelessCharging\A28\SW V2\5W_MultiCoil_Release\WCT_5W_M |
| Offset: 0x 0 File size is 0x15100 bytes                           |
| Save as Target Task                                               |
| Task Name: Flash 5WTXMULT                                         |
|                                                                   |
| Erase Whole Device Erase and Program     Close                    |

Figure 33 Bin file download

9. The flashing progress is displayed in the CW10 console window. After flashing is completed, reset the board to make WCT1101 running.

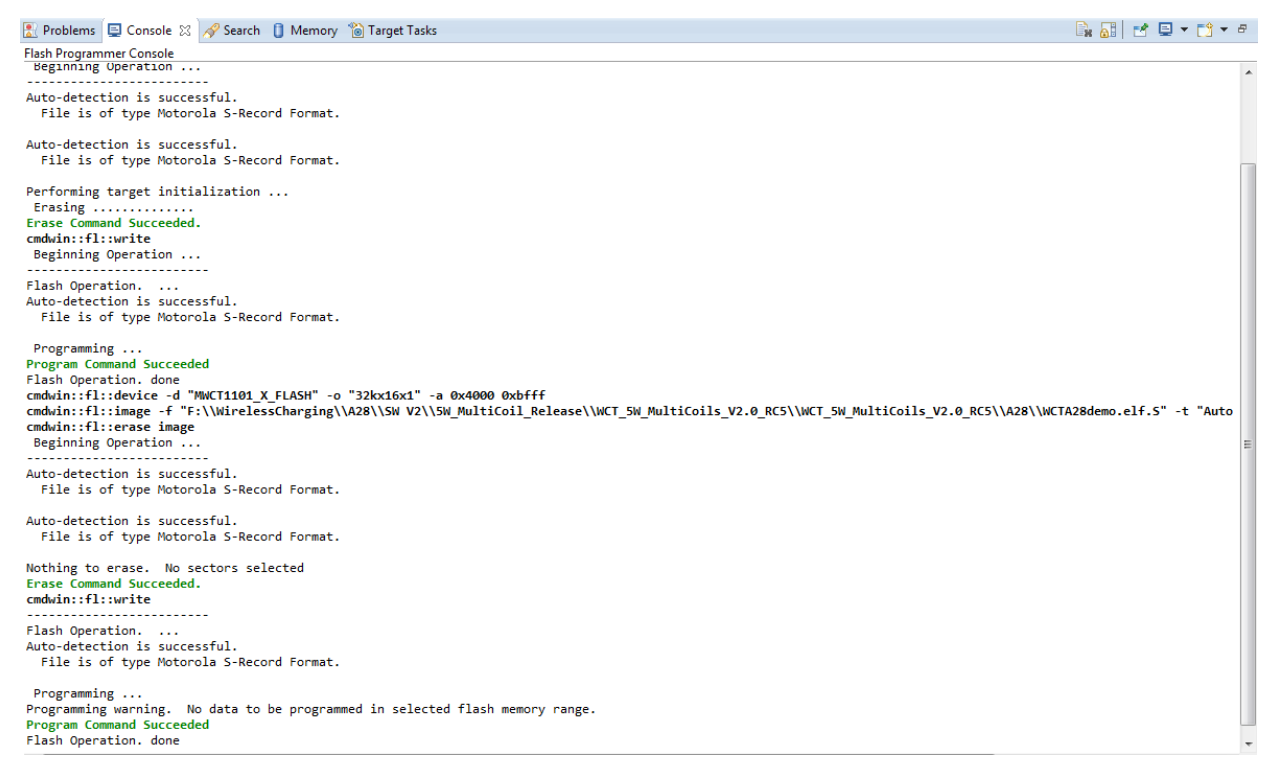

Figure 34 Bin file download

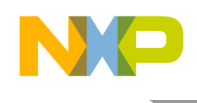

#### 6.2.4 Setting up FreeMASTER connection to target board

 Set symbol file for your project (<u>Tested Freemaster tool version is V1.4.2.3</u>): Select symbol file in FreeMASTER Project -> Options -> MAP Files in Freemaster tool, as shown in Figure.

| Options              |                                                                                                    | ×    |
|----------------------|----------------------------------------------------------------------------------------------------|------|
| Comm MAP Files       | Pack Dir HTML Pages Demo Mode                                                                                       |      |
| Default symbol file: | \cw10\SDM_Debug\WCTA28demo.elf                                                                                      |      |
| File format:         | Binary ELF with DWARF1 or DWARF2 dbg format.                                                                        | Del  |
| List of all valid    | .\cw10\SDM_Debug\WCTA28demo.elf                                                                                     | New. |
| symbol files:        |                                                                                                    | Del  |
|                      |                                                                                                    | View |
|                      | Note: The file selected in the list will be used as default symbol file<br>when the project is opened               |      |
|                      | On Load     Let the user select starting symbol file                                                                |      |
|                      | ✓ Synchronize variables each time the symbol file loads                                                             |      |
|                      | <ul> <li>✓ List errors (variables using undefined symbols)</li> <li>✓ Always ○ Except after project load</li> </ul> |      |
|                      | OK Cancel Apply                                                                                                    | Help |

Figure 35 Selecting symbol file

- 2. Perform settings for using the SCI/OSJTAG debugger.
  - By default, SCI is used for Freemaster connection in A28 demo, and the baud rate is 19200. Before connecting Freemaster, confirm that the baud rate of the computer com port is 19200. It can be found in Computer -> Manage -> System Tools -> Device Manager -> Ports. Right-click "OSBDM/OSJTAG" and choose "Properties". Then the baud rate can be changed as shown in Figure .

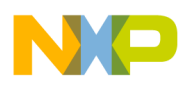

| OSBDM/OSJTAG - CDC Serial Port (http:/ | /www.pemicro.com/osb       |
|----------------------------------------|----------------------------|
| General Port Settings Driver Details   |                            |
| <u>B</u> its per second:               | 9600 -                     |
| <u>D</u> ata bits:                     | /5<br>110<br>134           |
| <u>P</u> arity:                        | 300<br>600                 |
| Stop bits:                             | 1200<br>1800<br>2400       |
| Flow control:                          | 4800<br>7200               |
|                                        | 9600<br>- 14400<br>- 19200 |
|                                        | 38400<br>57600             |
|                                        | 128000                     |
|                                        |                            |
|                                        |                            |
|                                        | OK Cancel                  |

Figure 36 Computer band rate setting

2) Select "FreeMASTER BDM JTAG/OnCE" in Project -> Options -> Comm in Freemaster tool, as shown in Figure .

| Options |                                                                                                  |                                                                                                    | 100,000                  | <u> </u>       | ×                 |
|---------|--------------------------------------------------------------------------------------------------|----------------------------------------------------------------------------------------------------|--------------------------|----------------|-------------------|
| Comm    | MAP Files Pa                                                                                     | ck Dir HTML Pages                                                                                           | Demo Mode                |                |                   |
| •       | Direct RS232:                                                                                    | Port: COM12                                                                                                 | OSBDM/OSJ<br>Timeouts    | TAG - CDC      | Serial Port (http |
|         | <b>Plug-in Module:</b><br>Connect string:                                                        | addr=localhost;core=                                                                                        | 56F&xxx                  |                | ▼<br>Configure    |
|         | Save settings to                                                                                 | project file 🗌 Sa                                                                                           | ive settings to re       | gistry, use it | t as default.     |
|         | nunication state<br>Open port at sta<br>Do not open por<br>Store port state<br>Store state to pr | on startup and on proje<br>rtup<br>t at startup<br>on exit, apply it on start<br>oject file, apply upon it: | ect load<br>up<br>s load |                | Advanced          |
|         |                                                                                                  | ОК                                                                                                    | Cancel                   | Apply          | Help              |

Figure 37 Options dialog box

- 3) Click the "Start/Stop" button to make the Freemaster connection work.
- 3. Perform settings for using the USB TAP/ P&E Multilink FX debugger.

As SCI is used for Freemaster connection in current A28 demo by default, if other debuggers are used, some changes are needed. Perform the following steps to enable the USB TAP/P&E Multilink FX debugger connection:

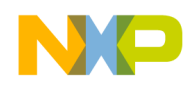

- Import WCTA28demo in CW10. Disable macro "FMSTR\_USE\_SCI" and enable "FMSTR\_USE\_JTAG". They are defined in WCTA28demo -> Sources -> Application -> freemaster\_cfg.h as follows: #define FMSTR\_USE\_SCI 0 /\* To select SCI communication interface \*/
  - #define FMSTR\_USE\_JTAG 1 /\* 56F8xxx: use JTAG interface \*/
- 2) Rebuild the demo, and download it according to the used debugger type USB TAP/P&E Multilink FX.
- 3) For the USB TAP debugger, keep the CW10 connected, and select "JTAG/OnCE" in Freemaster Project -> Options -> Comm in Freemaster tool as shown in Figure .

| Options                                                                                                    |  |  |
|----------------------------------------------------------------------------------------------------|--|--|
| Comm   MAP Files   Pack Dir   HTML Pages   Demo Mode  <br>Communication                                                                                        |  |  |
| ○ Direct RS232:         Port:         COM8         ▼           Speed:         19200         ▼                                                                  |  |  |
| Plug-in Module: FreeMASTER CodeWarrior-CCS JTAG/OnCE Communicatio     Connect string: addr=localhost;core=56F&xxx      Configure                               |  |  |
| Save settings to project file                                                                                                    |  |  |
| Communication state on startup and on project load<br>C Open port at startup<br>Do not open port at startup<br>C Store port state on exit, apply it on startup |  |  |
| Store state to project file, apply upon its load                                                                                                    |  |  |
| OK Cancel Apply Help                                                                                                    |  |  |

Figure 38 Options dialog box

Click the "Start/Stop" button to make the Freemaster connection work.

4) For P&E Multilink FX debugger, disconnect the CW10, select "JTAG/OnCE" in Freemaster Project -> Options -> Comm in the Freemaster tool as shown in Figure .

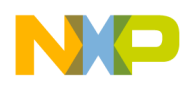

| ptions) |                              |                    |                    |                |                 |
|---------|------------------------------|--------------------|--------------------|----------------|-----------------|
| Comm    | MAP Files Pack Dir           | HTML Pages         | Demo Mode          |                |                 |
| Cor     | munication                   |                    |                    |                |                 |
| C       | Direct RS232: Port:          | COM8 –             |                    |                |                 |
|         | Speed                        | : 19200 💌          | Timeouts           |                |                 |
| •       | Plug-in Module: Freel        | MASTER BDM         | JTAG/EOnCE Co      | ommunicatio    | on Plug-in (5 💌 |
|         | Connect string: drv=0        | );ptype=3;pnum     | =1;devid=;devloo   | k=0j ▼         | Configure       |
|         | ,<br>Save settings to projec | t file 🔲 Sa        | ave settings to re | egistry, use i | t as default.   |
| Cor     | munication state on sta      | rtup and on proj   | ect load           |                |                 |
| 0       | Open port at startup         |                    |                    |                |                 |
| •       | Do not open port at sta      | artup              |                    |                |                 |
| 0       | Store port state on exit     | , apply it on star | tup                |                |                 |
|         | Store state to project fi    | le, apply upon it  | s load             |                | Advanced        |
|         |                              | ок                 | Cancel             | Apply          | Help            |

Figure 39 Options dialog box

Click the "Start/Stop" button to make the Freemaster connection work.

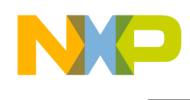

#### 6.2.5 Using FreeMASTER GUI for calibration

Freescale provides the FreeMASTER GUI tool for calibration and parameters tuning. Freemaster configuration file WCTA28demo.pmp is saved under \A28\example\WCTxxx\WCTA28demo. See the *WCT1101 A28 Reference Design Calibration User's Guide* (WCT1101CALUG) for calibration. See the *WCT1101 A28 Run-Time Debug User's Guide* (WCT1101RTDUG) for Multi-coil parameters tuning. For the FreeMASTER tool, see freescale.com/Freemaster.

| WCTA28demo.pmp - FreeMASTER           |                                                                       |                       |                                                                        |                                  |                  |
|---------------------------------------|-----------------------------------------------------------------------|-----------------------|------------------------------------------------------------------------|----------------------------------|------------------|
| Eile Edit View Explorer Project Tools | Help                                                                  |                       |                                                                        |                                  |                  |
| : 🖆 🖬 🌐 🖂 🗠 😫 🖉 💷                     | 1 ※ 魚魚の気管 🏢 🛧 🖡                                                       | 🖆 餐 : Tahoma          | -  8 - B / U  9 9 = =                                                  |                                  |                  |
|                                       |                                                                       |                       | · · · ·                                                                | semiconductor                    |                  |
| 🚰 New Project                         |                                                                       | Contraction Contract  |                                                                        | her e dec                        |                  |
| Power Loss log                        | Debug System Params                                                   | Coll Params Calibrati | on NVMraw                                                              | nex @ dec 0                      |                  |
| Percent Power Used                    |                                                                       | -                     | _                                                                      | 1                                | E                |
| Power Loss                            | Amount of coils:                                                      | Read 3                |                                                                        |                                  |                  |
|                                       | Board Config. for all                                                 | Read Write Se         | tDefault                                                               |                                  |                  |
| FAULT                                 | Digital Ping                                                          |                       |                                                                        |                                  |                  |
| FSL DEBUG                             | Frequency (Hz)                                                        | Pond Write V 0x24     | Res This parameter defines the coil                                    | frequency to be used during      |                  |
| State                                 | rioquonoy (inz)                                                       | Neau White VILLE      | Ping operations (device detecti                                        | on).NOTE: This value varies      |                  |
| - 😂 eOpstate                          |                                                                       |                       | from the WPC v1.0 specificatio                                         | n of 175KHz due to the           |                  |
| Freq                                  |                                                                       |                       | frequency limit of this design. Vi                                     | alue 0 to 20000.                 |                  |
| New Scope                             | Duty Cycle (%)                                                        | Read Write V 0x32     | This parameter defines the coil                                        | duty cycle to be used during     |                  |
| DPL                                   | Dulas Duration (ma)                                                   | -                     | Ping operations (device detecti                                        | on). Value 10 to 50.             |                  |
| New Scope                             | Pulse Duration (ms)                                                   | Read Write V 0x45     | should be applied while waiting                                        | for device detection. Value 0 to |                  |
| DDM                                   |                                                                       |                       | 65535.                                                                 | for device detection. Value 0 to |                  |
| Protection                            | Ping Interval (ms)                                                    | Read Write V 0x19     | This parameter defines the amo                                         | ount of time between attempts to |                  |
| 🛛 🖓 ОТР                               |                                                                       | •                     | Ping the secondary for device d                                        | letection. Value 0 to 65535.     |                  |
| ta Rx                                 | Analog Ping                                                           |                       |                                                                        |                                  |                  |
| RSFOD                                 | Frequency (Hz)                                                        | Read Write V 0x2A     | B98 This parameter defines the coil                                    | frequency to be used during      |                  |
|                                       |                                                                       |                       | Analog Ping operations (preser                                         | nce detection). Value 0 to       |                  |
| 🕀 New Scope                           |                                                                       |                       | 4294967295.                                                            |                                  |                  |
| 🖓 Input Volltage                      | Min Coil Current                                                      | Read Write V 0x05     | This parameter defines the thre                                        | shold below which an Analog      |                  |
| - Ke Input Current                    | (ADC counts)                                                          |                       | Ping has detected a fault in the<br>circuit. If the ADC count is not a | resonant tank or coll drive      |                  |
|                                       |                                                                       |                       | shut down with a coil fault. Value                                     | e 0 to 65535.                    |                  |
|                                       | Coil Current                                                          | Read Write V 0x0F     | This parameter defines the thre                                        | shold above which an Analog      |                  |
|                                       | Threshold (%                                                          |                       | Ping may have detected a chan                                          | ged in device presence. Value 0  |                  |
|                                       | change)                                                               |                       | to 65535.                                                              |                                  | -                |
|                                       | control page                                                          |                       |                                                                        |                                  |                  |
|                                       | Variable Watch                                                        |                       |                                                                        |                                  | <del>▲</del> # × |
|                                       | Name                                                                  | Value                 | Unit                                                                   | Pe                               | eriod            |
|                                       | RunTimeParams[0].byEptReasonCode<br>RunTimeParams[0].bySignalStrength | 0                     | DEC 100<br>DEC 100                                                     |                                  |                  |
|                                       | RunTimeParams[0].byPercentPowerUsed                                   | ō                     | DEC 100                                                                |                                  |                  |
|                                       | RunTimeParams[0].iReportedError<br>RunTimeParams[0].wCoilCurrent      | 0                     | DEC 200                                                                |                                  |                  |
|                                       | RunTimeParams[0].wInputCurrent                                        | 0                     | DEC 200                                                                |                                  |                  |
|                                       |                                                                       |                       | long long                                                              |                                  |                  |

Figure 40 FreeMASTER GUI tool

WCT1101 A28 Reference Design System User's Guide, Rev. 2.0, 12/2014

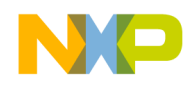

#### 6.2.6 Enabling the RS FOD function

RS-FOD (Resonance Shift FOD) is one optional solution to detect FO in standby mode, when Rx is not on the surface of Tx. This can ensure that the charging never starts power transfer if FO is present. It does not belong to Qi 1.1, so the feature is disabled in the demo image. However, you can enable it by the following steps if the feature is required.

The steps of enabling this function are as follows:

1. Right-click the project, and choose "Properties".

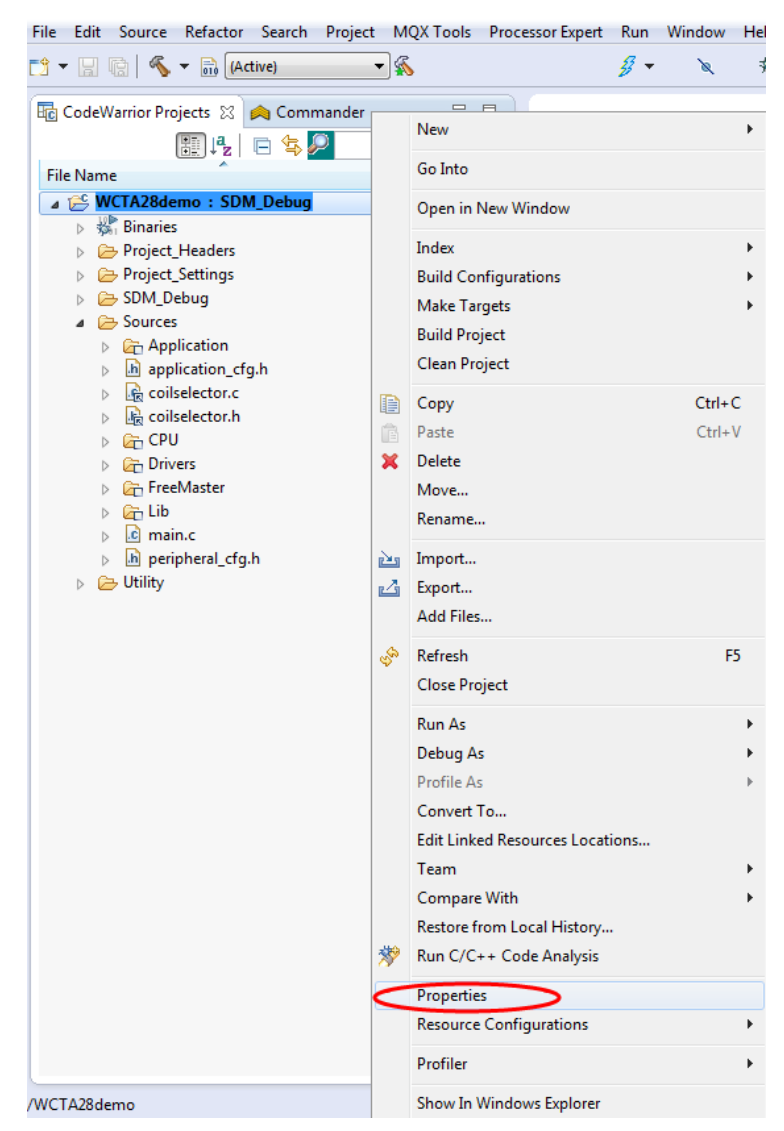

Figure 41 Choosing the properties of project

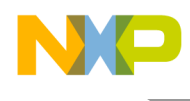

2. Choose C/C++ Build -> Setting -> DSC Linker -> Input, as shown in the following figure.

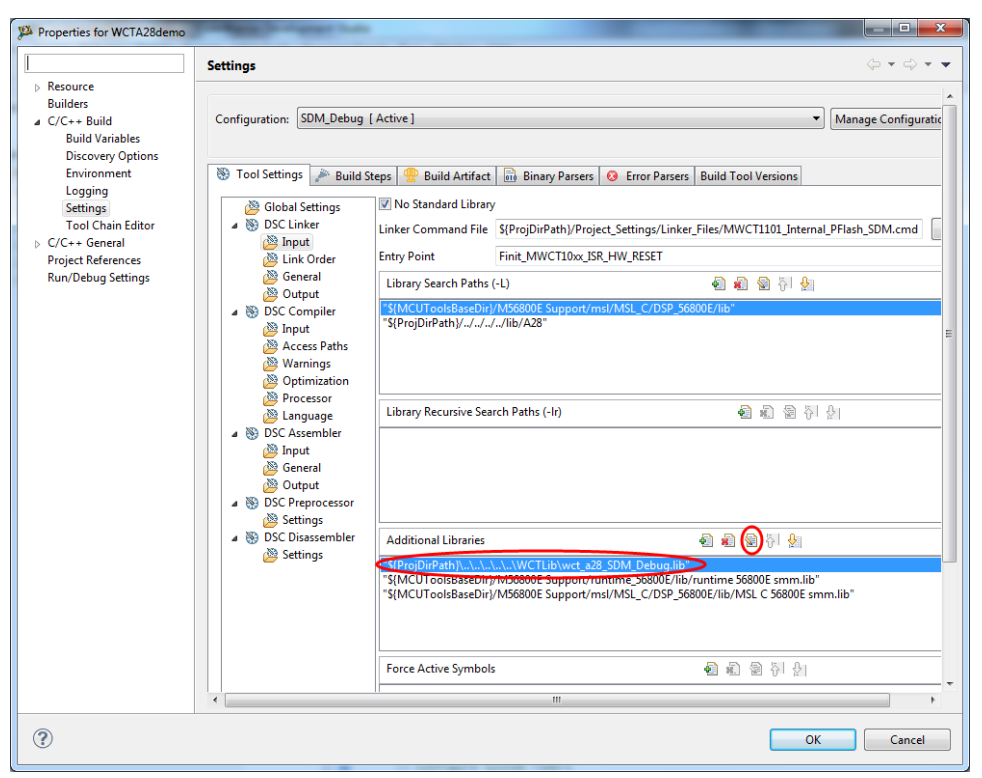

Figure 42 Finding the additional libraries option

3. Double click "…/…/wct\_mp1\_SDM\_Debug.lib" in "Additional Libraries", and change to "wct\_a28\_RSFOD\_SDM\_Debug.lib". Then click "OK" and exit.

| 🥦 Edit file path                                |             |
|-------------------------------------------------|-------------|
| File:                                           |             |
| "\${ProjDirPath}\\\\WCTLikQwct_a28_RSFOD_SDM_De | ebug.lib    |
| ☑ Relative To: ProjDirPath ▼                    | Variables   |
|                                                 | Workspace   |
|                                                 | File system |
| ОК                                              | Cancel      |

Figure 43 Modifying the relevant library

4. Set the macro RESONANCE\_SHIFT\_FOD to TRUE in wct\_LibStruct.h. Rebuild the project to make the RS FOD function work.

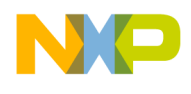

#### 6.2.7 Enabling or disabling board functions

Freescale provides full-featured wireless charging functions on the reference board. If you do not need a function, you can disable it by definitions in the header file or by parameters in the FreeMASTER GUI.

The following header files are used to enable or disable functions, and to configure low-level driver. A28\lib\A28\ wct\_hal\_cfg.h

A28\example\WCTxxxx\WCTA28demo\cw10\Sources\application\_cfg.h, peripheral\_cfg.h

In application\_cfg.h, you can configure the following functions:

- Low power mode by analog ping enable/disable #define LOW\_POWER\_MODE\_SUPPORTED TRUE // FALSE for calibration or debug on FreeMASTER GUI. #define LOW\_POWER\_MODE\_BY\_ANALOG\_PING TRUE // FALSE for calibration or debug on FreeMASTER GUI.
- Freemaster support enable/disable #define FREEMASTER\_SUPPORTED TRUE // FALSE if disable Freemaster connection.

Note: \*\* Touch sensor should be disabled when low power mode by analog ping is enabled.

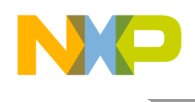

### 6.3 Test

#### 6.3.1 Basic charging test

When software work is prepared, power on the A28 demo board with standard 5V adapter to make it work.

Put the standerd QI receiver on the charging pad, and make sure the coil is aligned and the load is in the allowed range—5W. Then the Tx will charge the Rx normally.

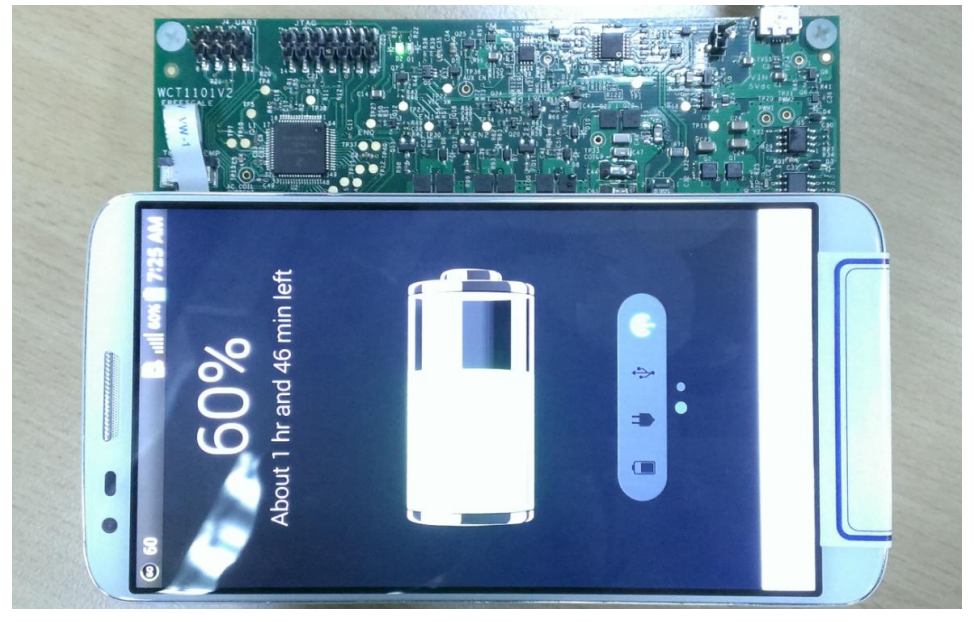

Figure 44 Working system

The defined LED display mode for defferent Tx working states is shown in below table:

| LED       |                |       | LED Operational States |            |          |             |            |            |            |
|-----------|----------------|-------|------------------------|------------|----------|-------------|------------|------------|------------|
| Configure |                |       |                        |            | Charge   |             |            |            |            |
| Option    | Description    | LED # | Standby                | Charging   | Complete | Power Limit | FOD Fault  | TX Fault   | RX Fault   |
| Default   | Default Choice | LED1  | Off                    | Blink slow | Off      | Blink fast  | On         | On         | On         |
|           |                | LED2  | Blink slow             | On         | On       | Blink fast  | Off        | Off        | Off        |
| Option-1  | Choice-1       | LED1  | Off                    | Blink slow | On       | Off         | Off        | Off        | Off        |
|           |                | LED2  | Off                    | Off        | Off      | Blink fast  | Blink fast | Blink fast | Blink fast |
| Option-2  | Choice-2       | LED1  | Off                    | On         | Off      | Blink fast  | Off        | Off        | Off        |
|           |                | LED2  | Off                    | Off        | Off      | Blink fast  | On         | Blink slow | Blink slow |
| Option-3  | Choice-3       | LED1  | Off                    | Blink slow | On       | Blink fast  | Blink fast | Blink fast | Blink fast |
|           |                | LED2  | -                      | -          | -        |             | -          | -          | -          |

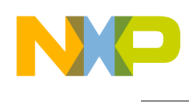

#### 6.3.2 Signals on the board

Main signals on A28 board are shown in the figure below.

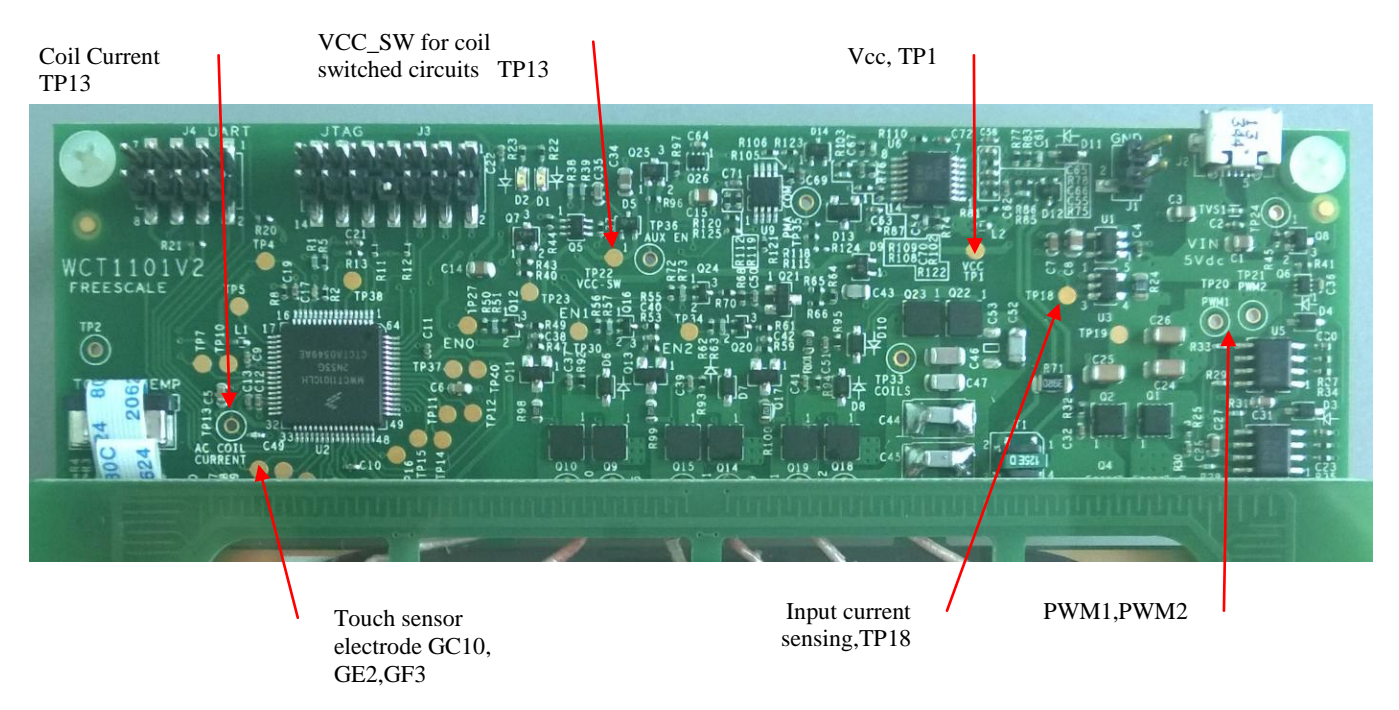

#### Figure 45 Test points on 5WTXMLTI A28

- TP1: Vcc, controller input voltage 3.3V
- TP13: Coil current sensing
- GC10,GE2,GF3: GPIO touch pad
- TP18: Input current sensing
- TP20&21: PWM1&2, PWM signals to pre-driver
- TP33: LC-Resonant voltage on the coil
- TP6,TP16,TP17: Touch sensing signal to an external electrode
- TP22: VCC-SW 9~10V for coil switched drive circuits.

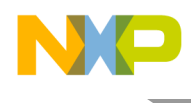

#### 6.3.3 Test environment

Set up the A28 test environment as shown in Figure by using the DC power supply and electronic load for input source and output load. Get system efficiency by measuring input and output power.

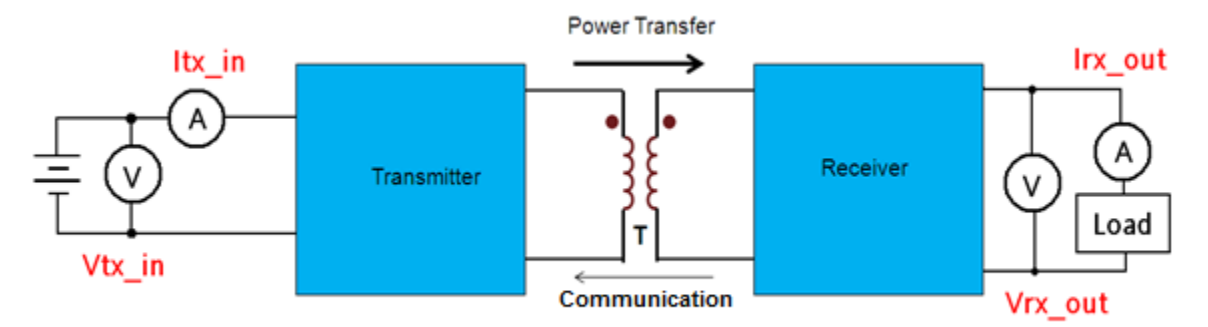

Figure 46 Test environment

WCT1101 A28 Reference Design System User's Guide, Rev. 2.0, 12/2014

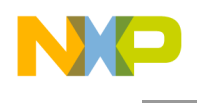

#### 6.3.4 Measurements

These are the examples for measuring signals on the board.

1. Measure the signals when Tx board works under ping and stand by states, when Tx wakes up for charging, and from charging to power stop.

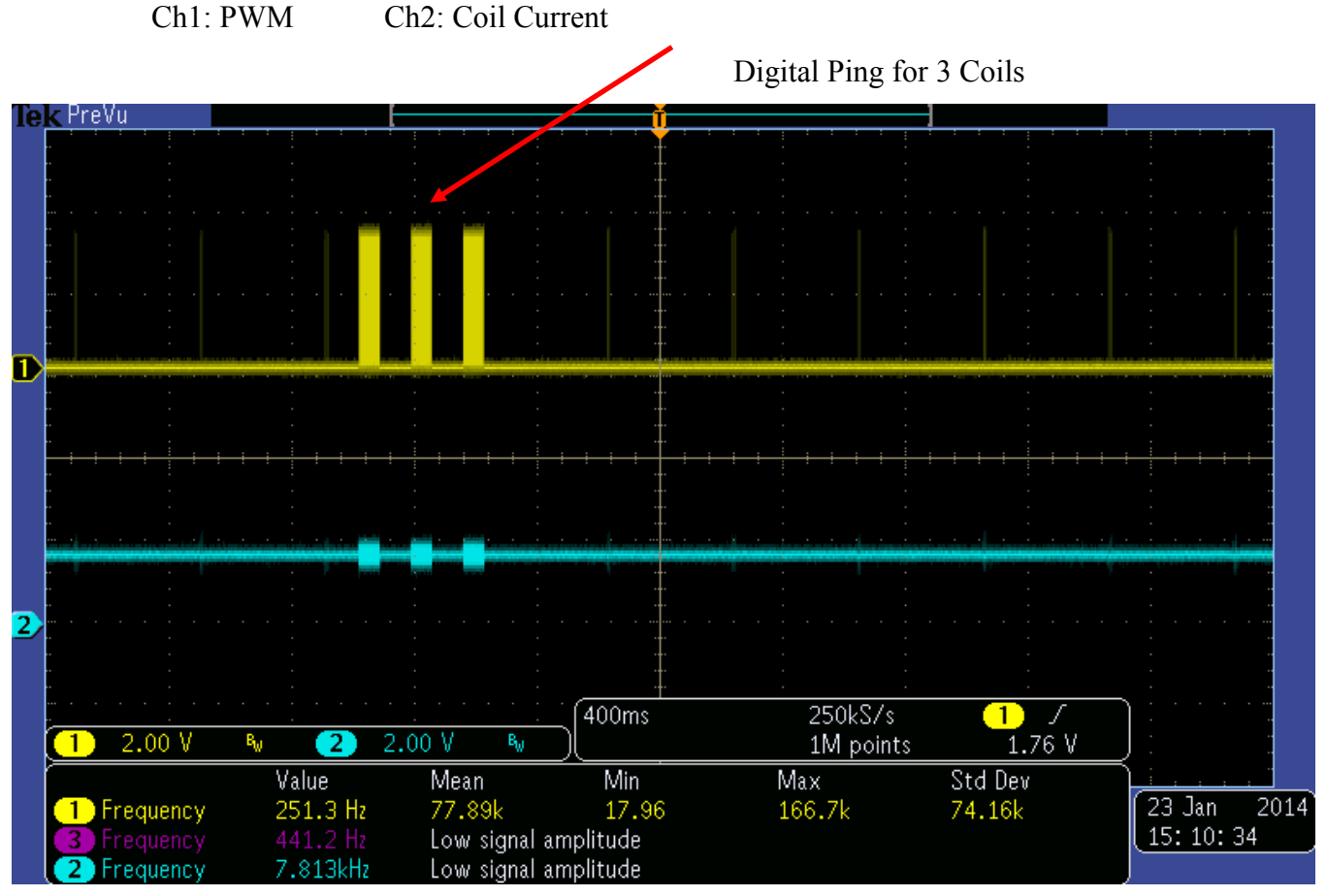

Figure 47 Signals from Ping to Sleep

The AC signal frequency changes to adjust the output power when the load changes.

| Ch1: Rx communication signal | Ch2: TP20 PWM | l |
|------------------------------|---------------|---|
|                              |               |   |

Ch3: TP21 PWM2

Ch4: Coil current

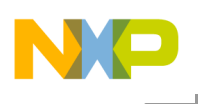

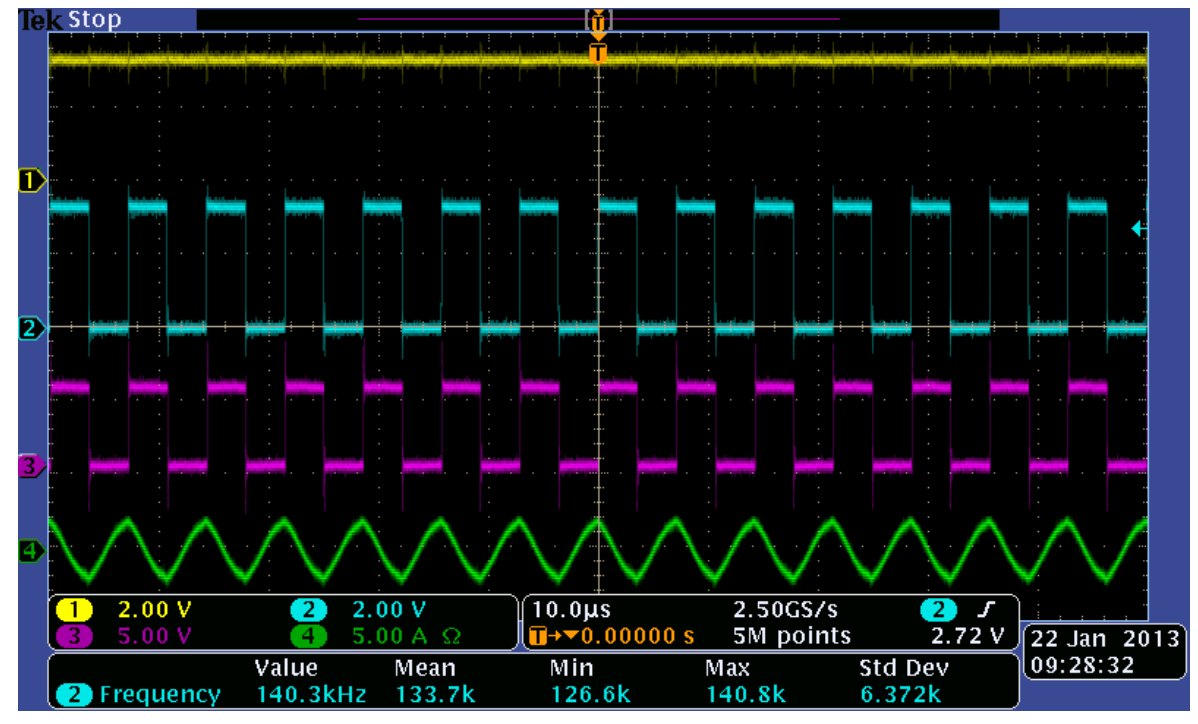

Figure 48 PWM frequency on 0.5 W power output

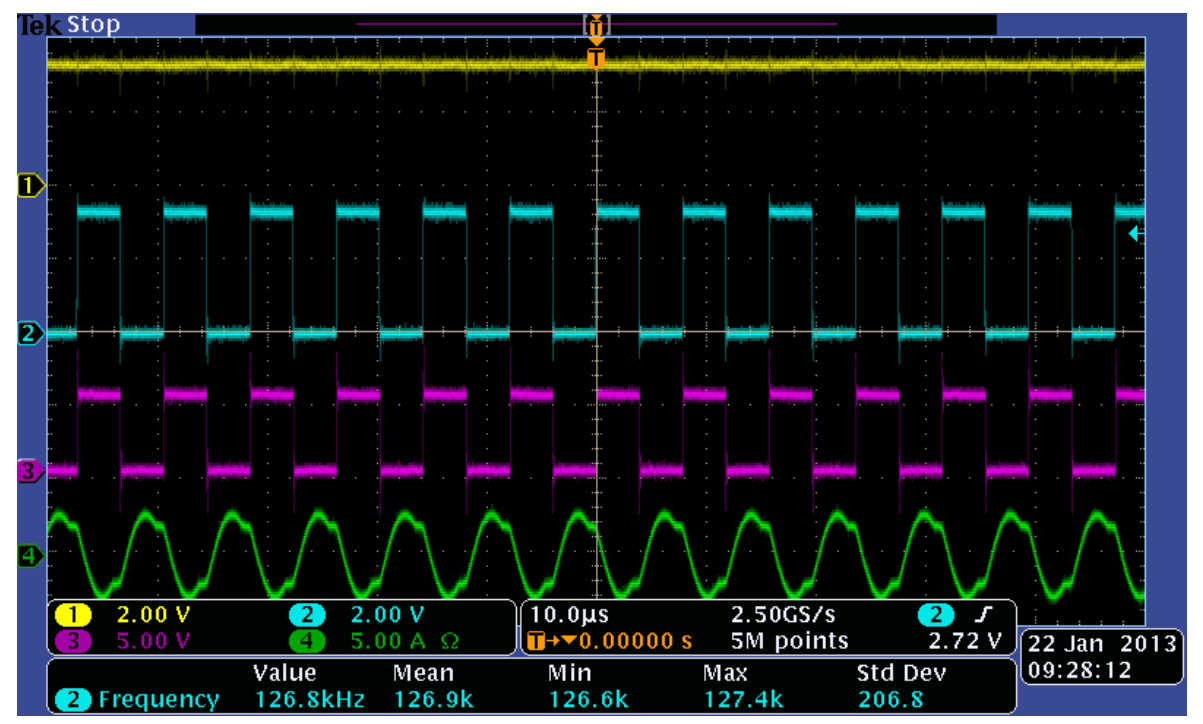

Figure 49 PWM frequency when 5W power output

WCT1101 A28 Reference Design System User's Guide, Rev. 2.0, 12/2014

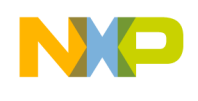

2. System response measurement for load dump and load step test.

Ch1: Rx communication signal

Ch2: TP9 PWM1

Ch3: TP10 coil voltage Ch4: Coil current ek Stop 2.00 V 5.00 V 1.25MS/s 5M points 2.00 V 400ms 2 1 22 Jan 2013 09:29:15 Std Dev Value Mean Min Max 125.3kHz Low resolution Frequency

Figure 50 System response on load dump

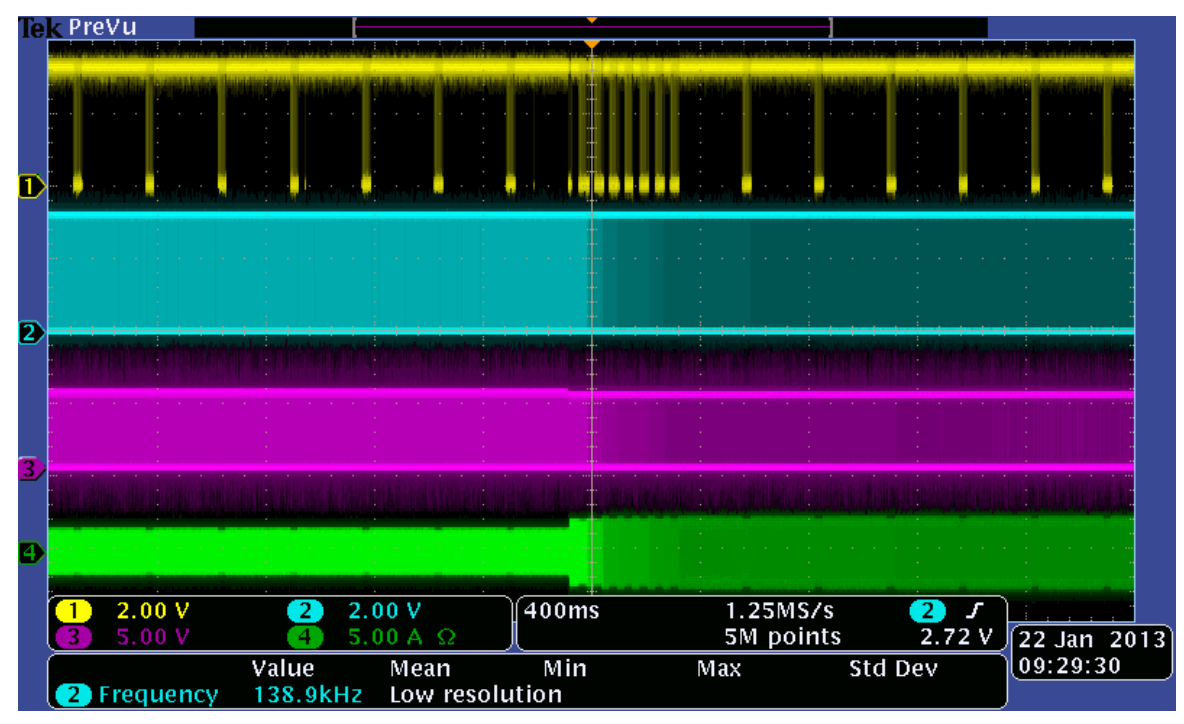

Figure 51 System response on load step

WCT1101 A28 Reference Design System User's Guide, Rev. 2.0, 12/2014

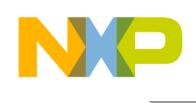

# 7 References

- Freescale wireless charging solution page: <u>freescale.com/wirelesscharging</u>
- Freescale Codewarrior 10 IDE page: <u>freescale.com/codewarrior</u>
- Freescale Freemaster tool page: <u>freescale.com/Freemaster</u>
- WPC page: <u>www.wirelesspowerconsortium.com</u>
- WCT1101 Documents:
  - WCT1101 A28 Reference Design System User's Guide (WCT1101SYSUG), this document
  - WCT1101 Library User's Guide (WCT1101LIBUG)
  - o WCT1101 A28 Run-Time Debug User's Guide (WCT1101RTDUG)
  - WCT1101 A28 Reference Design Calibration User's Guide (WCT1101CALUG)
  - o WCT1101 A28 V2.0 Release Notes (WCT1101RN)

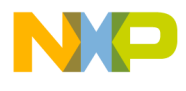

How to Reach Us:

Home Page: www.freescale.com

Web Support: www.freescale.com/support Information in this document is provided solely to enable system and software implementers to use Freescale products. There are no express or implied copyright licenses granted hereunder to design or fabricate any integrated circuits based on the information in this document.

Freescale reserves the right to make changes without further notice to any products herein. Freescale makes no warranty, representation, or guarantee regarding the suitability of its products for any particular purpose, nor does Freescale assume any liability arising out of the application or use of any product or circuit, and specifically disclaims any and all liability, including without limitation consequential or incidental damages. "Typical" parameters that may be provided in Freescale data sheets and/or specifications can and do vary in different applications, and actual performance may vary over time. All operating parameters, including "typicals," must be validated for each customer application by customer's technical experts. Freescale does not convey any license under its patent rights nor the rights of others. Freescale sells products pursuant to standard terms and conditions of sale, which can be found at the following address: freescale.com/SalesTermsandConditions.

Freescale and the Freescale logo are trademarks of Freescale Semiconductor, Inc., Reg. U.S. Pat. & Tm. Off. All other product or service names are the property of their respective owners.

©2014 Freescale Semiconductor, Inc.

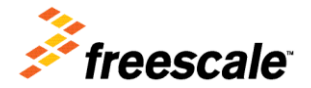